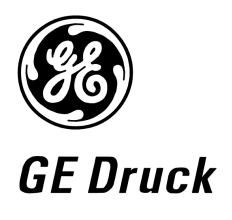

Pressure measurement for research & industry

### **Druck Limited**

Fir Tree Lane Groby Leicester LE6 0FH England Tel: 0116 231 7100

**DPI 104-IS** 

Intrinsically safe digital pressure indicator

User manual (German) KD0436

© Druck Limited 2007

This document is the property of Druck Limited and may not, either in part or whole, be copied or otherwise reproduced, communicated in any way to third parties, nor stored in any data processing system, without the express written authority of Druck Limited.

Page 1 of 37

KD0436 Issue 1

DO NOT PRINT THIS PAGE

# Amendment Record

| lss No | Date     | C/N No | Originator    | Typed | Amendments       |
|--------|----------|--------|---------------|-------|------------------|
| ]      | 05/10/07 | -      | Paul Stephens | -     | Production Issue |
|        |          |        |               |       |                  |
|        |          |        |               |       |                  |

# Approvals

| Publications |                   |
|--------------|-------------------|
| Name (Print  | : A. A. STEPITENS |
| Signature:   | Stra.             |
| Date:        | 16/10/07          |

Page 2 of 37

KD0436 Issue 1

CONCTERNITIES PAGE

Print Instructions

This publication has been created as a single PDF file as follows:

| 1) Sign off sheets    | DO NOT PRINT                                     |
|-----------------------|--------------------------------------------------|
| 2) Print Instructions | DO NOT PRINT                                     |
| 3) Front + Back Cover | 1 leaf (2 pages) – Printed both sides            |
| 4) Main body          | Text (16 leaves (32 pages) – Printed both sides) |

Specification:

- Finished Size: A5 Portrait (148 x 210 mm)
- Print black on white throughout (Covers + text)
- 2 page front + back cover (1 leaf) with throw-clear illustration to 150 gsm (420 mm folded to A5 Graphics L1, L2, L3, A1,A2, B1, B2 on reverse)

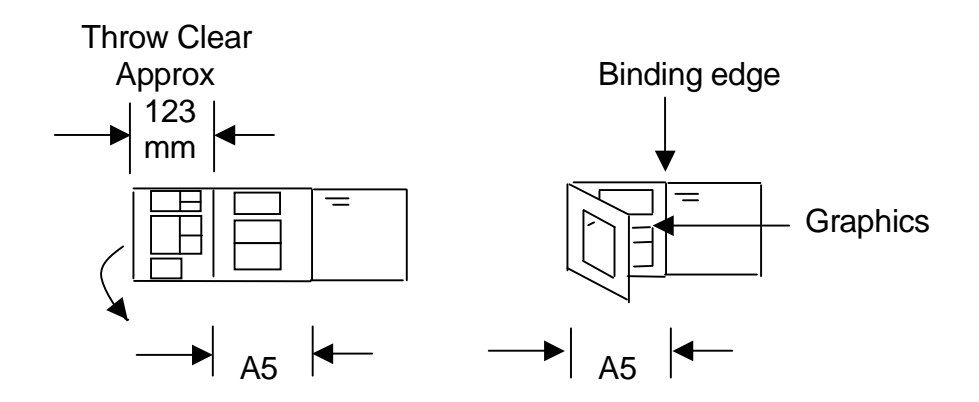

- 32 pages main body (16 leaves) Text to 100 gsm
- Saddle stitched

THIS HARDCOPY IS NOT TO BE USED AS CAMERA COPY.

Page 3 of 37

KD0436 Issue 1

GE Sensing

# Druck DPI 104-IS

Eigensichere digitale Druckanzeige

Bedienungsanleitung - KD0436

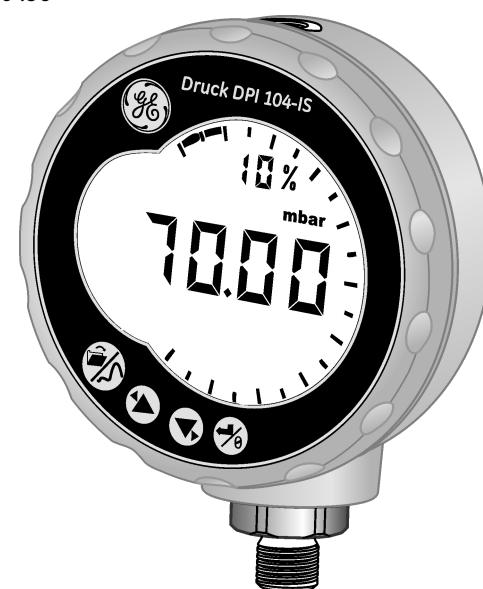

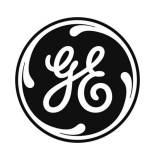

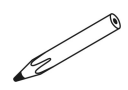

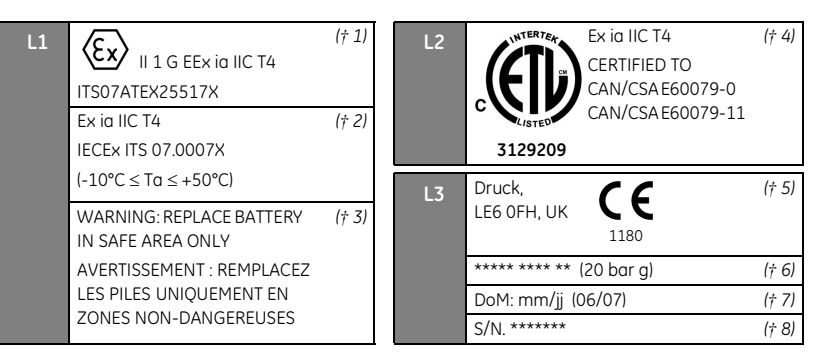

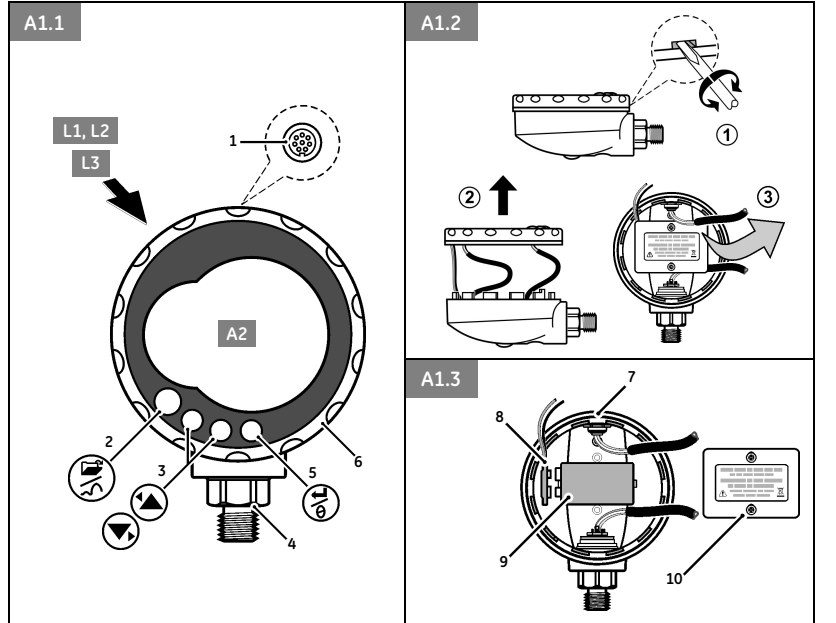

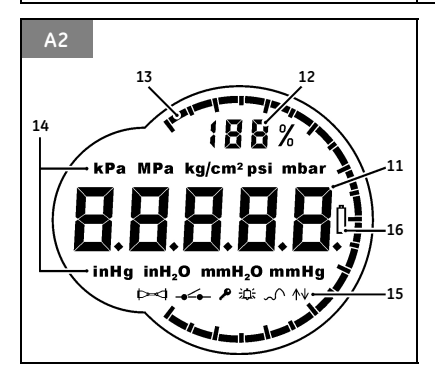

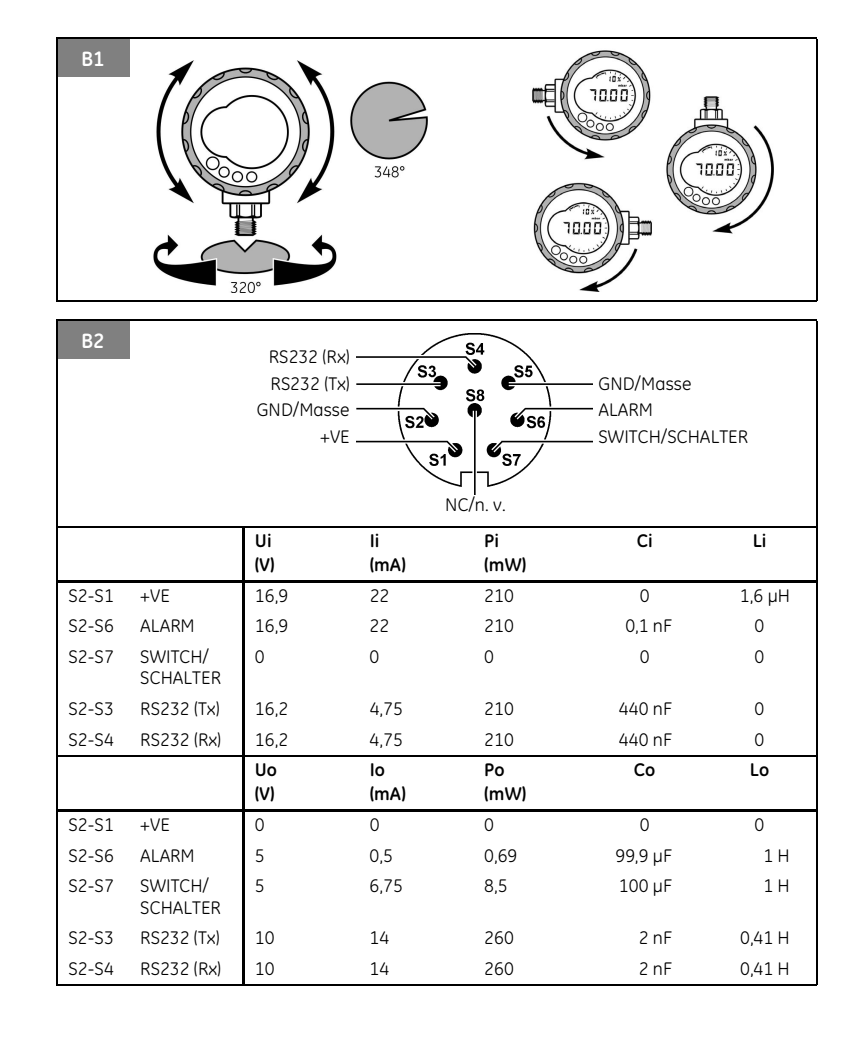

# Kundendienst

Bitte besuchen Sie unsere Website: www.gesensing.com

# **Kurzanleitung**

mbar

WARNUNG: Bevor Sie dieses Gerät in Betrieb nehmen, lesen Sie den Abschnitt "Sicherheit" gründlich durch. Wenn die dort aufgeführten Warnungen ignoriert werden, können gefährliche Situationen entstehen.

## Einschaltsequenz

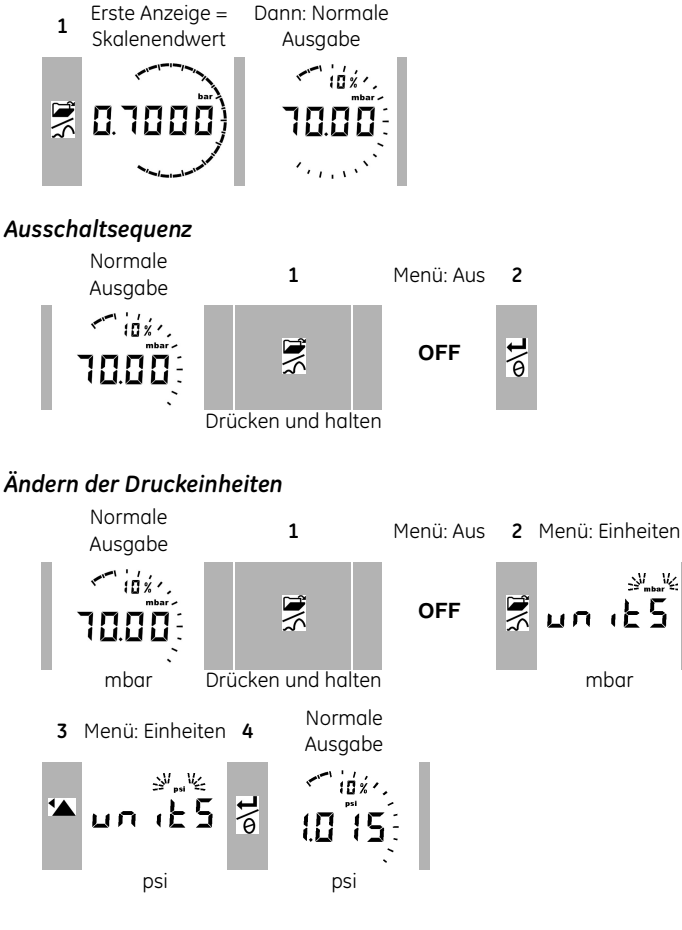

# Nullpunkt des DPI 104-IS einstellen

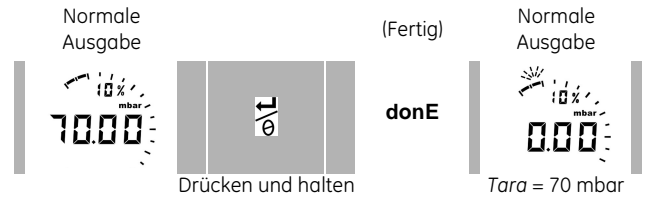

# Menüfolge

| - ~          | Menübeschreibung                                                                             | Schrit          | te         |             | Menübeschreibung                                                  | Schritt        | e   |
|--------------|----------------------------------------------------------------------------------------------|-----------------|------------|-------------|-------------------------------------------------------------------|----------------|-----|
| - 5          | [Optionen]<br>On = Ein; OFF = Aus                                                            | 1               | 2          |             | [Optionen]<br>On= Ein; OFF = Aus                                  | 1              | 2   |
| OFF          | = <b>Stromversorgung aus:</b><br>Seite 1/7. [OFF]                                            | @\ <b>L</b>     | -          | Au On       | = Automatische<br>Abschaltung<br>ausschalten: Seite 16.           | *▲<br>▼,       | 1/4 |
| unitS        | = Einheiten einstellen:<br>Seite 1/11. [A2: Punkt 14]                                        | <b>'▲</b><br>▼, | <b>۵\t</b> | L OFF       | = Sperrcode einstellen:<br>Seite 16 [OFF_On + Wert]               | <b>'</b>       | 1   |
| tOn          | = Tara einstellen (oder<br>Nullpunkt einstellen):<br>Seite 1/12. [On oder OFF,<br>On + Wert] | <b>'▲</b> ,     | <b>۵/L</b> | ور<br>Sc 02 | = Abtastrate einstellen:<br>Seite 17. [Wert]                      | *▲<br>▼,       | 11  |
| OFF<br>∽^∧v  | = Maximum/Minimum<br>überwachen: Seite 13.<br>[On oder OFF]                                  | <b>'</b> ▲,     | <b>۵\L</b> | FS ↓        | = Register für unteren<br>Grenzwert der<br>Messspanne einstellen: | <b>'▲</b> ,    | 1/0 |
| OFF<br>∕     | = Einen Druckschalter<br>überwachen: Seite 13.<br>[On oder OFF]                              | <b>'▲</b> ,     | ¶)<br>₽    | FS ↑        | Seite 17. [Wert]<br>= Register für oberen<br>Grenzwert der        | <b>*▲</b> , ▼, | 1/0 |
| c            | = Kalibrierung: Seite 20.                                                                    | <b>'≜</b> ,     | <b>۵\L</b> | Normale     | Messspanne einstellen:<br>Seite 17. [Wert]                        |                |     |
| A OFF<br>泣 ∾ | = Unteren/oberen<br>Alarmwert einstellen:<br>Seite 14. [OFF, On + Wert]                      | <b>'</b> ▲,     | <b>۵\L</b> | Anzeige     |                                                                   |                |     |
| <b>•</b>     | (Fortsetzung)                                                                                |                 |            |             |                                                                   |                |     |

**0**∕**1** 

**0**∕**L** 

**0**/**L** 

**0∖t** 

**0**∕**L** 

# Inhaltsverzeichnis

# Frontabdeckung:

| L1/L2: Explosionsschutzkennzeichnunge<br>L3: Gerätekennzeichnungen<br>A1: Gerätekomponenten/Zugang zur<br>Batterie                                                                                                    | 'n                                                  |
|----------------------------------------------------------------------------------------------------|-----------------------------------------------------|
| A2: Anzeigekomponenten                                                                                                    |                                                     |
| B1: Zulässige Verstellwinkel für Blende/<br>Anschluss                                                                                                    |                                                     |
| B2: Maximal zulässige elektrische Werte                                                                                                    |                                                     |
| Kurzanleitung                                                                                                    | 1                                                   |
| Einschaltsequenz                                                                                                    | 1                                                   |
| Ausschaltsequenz                                                                                                    | 1                                                   |
| Ändern der Druckeinheiten                                                                                                    | 1                                                   |
| Nullpunkt des DPI 104-IS einstellen                                                                                                    | 1                                                   |
| Menüfolge                                                                                                    | 2                                                   |
| Inhaltsverzeichnis                                                                                                    | 3                                                   |
| Finleitung                                                                                                    | 4                                                   |
| Entertaing                                                                                                    |                                                     |
| Sicherheit                                                                                                    | 4<br>4                                              |
| Sicherheit<br>Spezielle Bedingungen                                                                                                    | 4                                                   |
| Sicherheit<br>Spezielle Bedingungen<br>für den sicheren Einsatz                                                                                                    | 4<br>4                                              |
| Sicherheit<br>Spezielle Bedingungen<br>für den sicheren Einsatz<br>Kennzeichen und Symbole                                                                                                    | 4<br>5                                              |
| Sicherheit<br>Spezielle Bedingungen<br>für den sicheren Einsatz<br>Kennzeichen und Symbole<br>Inbetriebnahme                                                                                                    | 4<br>5<br>5<br>6                                    |
| Sicherheit<br>Spezielle Bedingungen<br>für den sicheren Einsatz<br>Kennzeichen und Symbole<br>Inbetriebnahme<br>Erläuterung zu Abbildung A1 (Gerät)                                                                                                    | 4<br>5<br>5<br>6                                    |
| Sicherheit<br>Spezielle Bedingungen<br>für den sicheren Einsatz<br>Kennzeichen und Symbole<br>Inbetriebnahme<br>Erläuterung zu Abbildung A1 (Gerät)<br>Erläuterung zu Abbildung A2 (Anzeige)                                                                                                    | 4<br>5<br>5<br>6<br>6<br>7                          |
| Sicherheit<br>Spezielle Bedingungen<br>für den sicheren Einsatz<br>Kennzeichen und Symbole<br>Inbetriebnahme<br>Erläuterung zu Abbildung A1 (Gerät)<br>Erläuterung zu Abbildung A2 (Anzeige)<br>Vorbereiten des Geräts                                                                                                    | 4<br>5<br>5<br>5<br>6<br>7<br>7                     |
| Sicherheit<br>Spezielle Bedingungen<br>für den sicheren Einsatz<br>Kennzeichen und Symbole<br>Inbetriebnahme<br>Erläuterung zu Abbildung A1 (Gerät)<br>Erläuterung zu Abbildung A2 (Anzeige)<br>Vorbereiten des Geräts<br>Ein-/Ausschalten                                                                                                    | 4<br>5<br>5<br>6<br>7<br>7<br>7                     |
| Sicherheit<br>Spezielle Bedingungen<br>für den sicheren Einsatz<br>Kennzeichen und Symbole<br>Inbetriebnahme<br>Erläuterung zu Abbildung A1 (Gerät)<br>Erläuterung zu Abbildung A2 (Anzeige)<br>Vorbereiten des Geräts<br>Ein-/Ausschalten<br>Verwendung der Menüs                                                                                          | 4<br>5<br>5<br>5<br>6<br>7<br>7<br>7<br>7           |
| Sicherheit<br>Spezielle Bedingungen<br>für den sicheren Einsatz<br>Kennzeichen und Symbole<br>Inbetriebnahme<br>Erläuterung zu Abbildung A1 (Gerät)<br>Erläuterung zu Abbildung A2 (Anzeige)<br>Vorbereiten des Geräts<br>Ein-/Ausschalten<br>Verwendung der Menüs<br>Installation                                                                          |                                                     |
| Sicherheit<br>Spezielle Bedingungen<br>für den sicheren Einsatz<br>Kennzeichen und Symbole<br>Inbetriebnahme<br>Erläuterung zu Abbildung A1 (Gerät)<br>Erläuterung zu Abbildung A2 (Anzeige)<br>Vorbereiten des Geräts<br>Ein-/Ausschalten<br>Verwendung der Menüs<br>Installation<br>Batterie für das DPI 104-IS                                           |                                                     |
| Sicherheit<br>Spezielle Bedingungen<br>für den sicheren Einsatz<br>Kennzeichen und Symbole<br>Inbetriebnahme<br>Erläuterung zu Abbildung A1 (Gerät)<br>Erläuterung zu Abbildung A2 (Anzeige)<br>Vorbereiten des Geräts<br>Ein-/Ausschalten<br>Verwendung der Menüs<br>Installation<br>Batterie für das DPI 104-IS<br>DPI 104-IS Position                    | 4<br>5<br>5<br>6<br>7<br>7<br>7<br>7<br>7<br>9<br>9 |
| Sicherheit<br>Spezielle Bedingungen<br>für den sicheren Einsatz<br>Kennzeichen und Symbole<br>Inbetriebnahme<br>Erläuterung zu Abbildung A1 (Gerät)<br>Erläuterung zu Abbildung A2 (Anzeige)<br>Vorbereiten des Geräts<br>Ein-/Ausschalten<br>Verwendung der Menüs<br>Installation<br>Batterie für das DPI 104-IS<br>DPI 104-IS Position<br>Druckanschlüsse |                                                     |

© 2007 General Electric Company. Alle Rechte vorbehalten.

### Marken

Alle Produktnamen sind Marken der jeweiligen Unternehmen.

| Bedienung                          | 11  |
|------------------------------------|-----|
| Menü: Einheiten einstellen         | 11  |
| Menü: Tara einstellen              |     |
| (oder Nullpunkt einstellen)        | 12  |
| Menü: Maximum/                     |     |
| Minimum überwachen                 | 13  |
| Menü: Überwachen                   |     |
| eines Druckschalters               | 13  |
| Menü: Kalibrierung                 | 14  |
| Menü: Einstellen des               |     |
| unteren/oberen Alarmwertes         | 14  |
| Menü: Einstellen der               |     |
| automatischen Abschaltung          | 16  |
| Menü: Einstellen eines Sperrcodes  | 16  |
| Menü: Einstellen der Abtastrate    | 17  |
| Menü: Einstellung der Register für |     |
| den unteren/oberen FSO-Grenzwert   | 17  |
| Anschlüsse für Software            | 18  |
| Fehleranzeigen                     | 19  |
| Wartung                            | 19  |
| Austausch der Batterien            | 19  |
| Wiederherstellung der              |     |
| Originalkonfiguration              | 19  |
| Kalibrierung                       | 20  |
| Ausrüstung und Voraussetzungen     | 20  |
| Verfahren                          | 20  |
| Technische Daten                   | 23  |
| Allgemein                          | 23  |
| Elektrische Daten                  | 23  |
| Druckmessung                       | 24  |
| EG-Konformitätserklärung           | ۱-۱ |
| Zulassungen – ATEX                 | 3-1 |
| Zulassungen – IECEx                | 3-5 |
| Zulassungen – ETL                  | 3-5 |
| Kontrollzeichnung – ETL            | C-1 |
| Kundendienst                       | ite |

| Einleitung | Die folgenden Daten gelten nur für ein Druck DPI 104-IS mit den<br>angegebenen Kennzeichnungen. Siehe "Kennzeichen und Symbole".<br>Das Druck DPI 104-IS ist eine digitale Druckanzeige, die den Druck<br>von Flüssigkeiten, Gasen oder Dämpfen misst und den Druckwert auf<br>einer Flüssigkristallanzeige (LCD) anzeigt. Das DPI 104-IS ist für den<br>Betrieb in den durch die Zertifizierungskennzeichen angegebenen<br>"Gefahrenbereichen" ausgelegt (siehe "Kennzeichen und Symbole"). |
|------------|----------------------------------------------------------------------------------------------------|
|            | "Gefahrenbereiche" potenziell explosive Atmosphären, als<br>"gefährlich" klassifizierte Einsatzorte und explosive<br>Gasatmosphären zusammengefasst.                                                                                                    |
|            | Das DPI 104-IS bietet folgende Funktionen:                                                                                                    |
|            | Funktion                                                                                                    |
|            | * Druckmessung – Genauigkeit: 0,05 % Skalenendwert (Full Scale – FS)                                                                                                    |
|            | Große 5-stellige Hauptanzeige mit 11 Druckeinheiten                                                                                                    |
|            | Einstellbare Messspanne (Full Scale Output – FSO)                                                                                                    |
|            | Analoge 20-Segment-Zifferblattanzeige; Schrittweite: 5 % der Messspanne                                                                                                    |
|            | (großeTeilungsstriche = 10-%-Schritte).                                                                                                    |
|            | 2.5-stellige Prozentanzeige (0–100 % der Messspanne)                                                                                                    |
|            | 8-poliger Steckverbinder: Für RS232, externe Stromversorgung                                                                                                    |
|            | Alarmausgang für zu hohe/niedrige Druckwerte                                                                                                    |
|            | Schaltereingang für die Überwachung eines externen Druckschalters                                                                                                    |

Weitere Funktionen: Maximum/Minimum, Tara, automatische Abschaltung

\* Siehe "Technische Daten".

# Sicherheit

Stellen Sie sicher, dass Sie vor der Installation des DPI 104-IS alle entsprechenden Informationen gelesen und verstanden haben. Dazu gehören: alle vor Ort geltenden Sicherheitsverfahren und Installationsstandards (z. B. EN 60079-14) und dieses Dokument.

# WARNUNG

- Öffnen Sie das DPI 104-IS nicht in der Nähe einer explosionsfähigen Atmosphäre – dies kann zu Explosionen führen.
- Arbeiten Sie am DPI 104-IS nicht mit Werkzeugen, die Zündfunken verursachen können. Dies kann zu Explosionen führen.
- Schließen Sie einen unter Spannung stehenden elektrischen Schaltkreis nicht in einem Ex-Bereich an, solange die Umgebung explosionsgefährdet ist. Dies kann zu Explosionen führen. Trennen sie zuerst die Stromversorgung vom Gerät.

Fortsetzung

| Sicherheit<br>(Fortsetzung)                          | <ul> <li>Batterien können Zündfunken verursachen. Setzen Sie die<br/>Batterie nur in einem sicheren Bereich ein. Verwenden Sie<br/>ausschließlich Duracell<sup>®</sup> Procell<sup>®</sup> MN1604.</li> </ul>                                                                                                    |
|------------------------------------------------------|----------------------------------------------------------------------------------------------------|
|                                                      | <ul> <li>Bestimmte Flüssigkeits-/Gas-Gemische sind gefährlich.<br/>Dazu gehören auch Gemische, die durch Verunreinigungen<br/>entstehen. Stellen Sie sicher, dass die Verwendung des<br/>DPI 104-IS mit den betreffenden Medien sicher ist.</li> </ul>                                                                                                  |
|                                                      | <ul> <li>Arbeiten Sie nur innerhalb der für das DPI 104-IS<br/>angegebenen Grenzwerte und verwenden Sie das DPI 104-IS<br/>nur im einsatzbereiten Zustand, um Verletzungen oder<br/>Gerätebeschädigungen zu verhindern. Verwenden Sie die<br/>entsprechenden Schutzvorrichtungen und befolgen Sie die<br/>geltenden Sicherheitsvorschriften.</li> </ul> |
|                                                      | • Um ein schlagartiges Entweichen von Druck zu vermeiden,<br>stellen Sie sicher, dass vor Entfernen des Druckanschlusses<br>das System isoliert oder entlüftet wurde.                                                                                                    |
|                                                      | Anmerkung: In diesem Dokument bezeichnet "sicherer Bereich"<br>einen ungefährlichen Standort, einen Bereich ohne Klassifizierung.                                                                                                    |
|                                                      | Das <b>DPI 104-IS</b> darf in gefährlichen Bereichen nur von<br>zugelassenen Technikern, die über die entsprechenden Fähigkeiten<br>und Qualifikationen verfügen, installiert und verwendet werden.                                                                                                    |
| Spezielle Bedingungen<br>für den sicheren<br>Einsatz | Wenn die Stromversorgung für das DPI 104-IS über den 8-poligen<br>Steckverbinder erfolgt, nur ein Kabel Typ A oder Typ B gemäß IEC<br>60079-14 verwenden.                                                                                                    |
| Kennzeichen und<br>Symbole                           | Siehe Abbildungen L1, L2, L3. Die Abbildungen L1 und L2 zeigen die<br>Explosionsschutz-Zertifizierung.                                                                                                    |
|                                                      | Hinweise (†):                                                                                                    |
|                                                      | († 1) ATEX-Zertifizierungszeichen                                                                                                    |
|                                                      | († 2) IECEx-Zertifizierungszeichen                                                                                                    |
|                                                      | WARNUNG: BATTERIE NUR IN EINEM SICHEREN BEREICH<br>WECHSELN                                                                                                    |
|                                                      | († 4) ETL-Zertifizierungszeichen und zugehöriger Text:                                                                                                    |
|                                                      | CERTIFIED TO<br>CAN/CSA E60079-0<br>CAN/CSA E60079-11                                                                                                    |
|                                                      | GEMÄSS KONTROLLZEICHNUNG X-A3-0290 EINSETZEN                                                                                                    |
|                                                      | († 5) Name und Anschrift des Herstellers                                                                                                    |
|                                                      | († 6) Druckbereich. Beispiel: 20 bar g<br>(a. aauae (Relativdruck): a. absolute (Absolutdruck): sa. sealed                                                                                                    |
|                                                      | gauge (Überdruck SG))                                                                                                    |
|                                                      | († 7) Herstellungsdatum (Monat/Jahr)                                                                                                    |
|                                                      | († 8) Seriennummer des Messgerats                                                                                                    |

🗂 🗲 Erfüllt die Richtlinien der Europäischen Union.

<u>(</u>

Warnung – siehe Handbuch

 Dieses Gerät darf nicht im Haushaltsmüll entsorgt werden. Siehe "Wartung".

# Inbetriebnahme

Erläuterung zu Abbildung A1 (Gerät)

# Tabelle 1: Erläuterung zu Abbildung 1

| Pos.           | Beschreibung                                                                                                    |  |  |  |  |
|----------------|----------------------------------------------------------------------------------------------------|--|--|--|--|
| 1.             | 8-poliger Steckverbinder für externe Stromversorgung,                                                                                                    |  |  |  |  |
| _              | RS232-Verbindung und Signaleingang/-ausgang.                                                                                                    |  |  |  |  |
| 2. •           | Einschalttaste                                                                                                    |  |  |  |  |
| •              | Menu-Moaus: Drucken und halten Sie die Taste, um die erste<br>Menüoption anzeigen zu lassen. Um in der Menüstruktur nach<br>unten zu navigieren, drücken Sie die Taste mehrmals<br>hintereinander oder halten Sie sie weiter gedrückt. |  |  |  |  |
| •              | Die Änderung eines Wertes ablehnen oder abbrechen.                                                                                                    |  |  |  |  |
| •              | Im Maximum/Minimum-Modus: Drücken Sie die Taste, um den<br>Maximum- und Minimum-Wert seit dem letzten Reset anzeigen<br>zu lassen.                                                                                                    |  |  |  |  |
|                | $\sim \uparrow = Maximum$ $\sim \downarrow = Minimum$                                                                                                    |  |  |  |  |
| 3.<br>¹▲<br>▼, | Im Menü-Modus:<br>- Auswahl On/OFF (Ein/Aus) - Dezimalpunkt nach<br>- Wert vergrößern/verkleinern links/rechts verschieben                                                                                                    |  |  |  |  |
| 4.             | Drucksensor und Anschluss mit 320° Drehwinkel: Relativdruck<br>(Gauge – g); Absolutdruck (Absolute – a); Überdruck SG (Sealed<br>Gauge – sg). Siehe "Technische Daten".                                                                |  |  |  |  |
| 5. <b>1</b> ∖© | Im Menü-Modus:<br>- Bestätigung einer Menüauswahl - Bestätigung eines Wertes<br>- Anzeige der nächsten Menüebene                                                                                                    |  |  |  |  |
| •              | Im Tara-Modus: Nullstellung des Druckwertes auf der Anzeige.                                                                                                    |  |  |  |  |
| •              | Im Maximum/Minimum-Modus: Rücksetzung des<br>Maximum/Minimum-Wertes.                                                                                                    |  |  |  |  |
| 6.             | Anzeigenblende mit 348° Drehwinkel.                                                                                                    |  |  |  |  |
| 7.             | O-Ring.                                                                                                    |  |  |  |  |
| 8.             | Batterieanschluss                                                                                                    |  |  |  |  |
| 9.             | Batterie: Mitgeliefert, aber noch nicht eingesetzt; siehe<br>"Installation".                                                                                                    |  |  |  |  |
| 10.            | Batterieabdeckung/-halteklemme mit zwei Schrauben und<br>einem Aufkleber:<br>BATTERIE NUR IN EINEM SICHEREN BEREICH WECHSELN<br>AUSSCHLIESSLICH DURACELL PROCELL MN1604 VERWENDEN                                                      |  |  |  |  |
|                |                                                                                                    |  |  |  |  |

### Erläuterung zu Abbildung A2 (Anzeige)

Tabelle 2: Erläuterung zu Abbildung A2

| Pos.                  | Beschreibung                                                              |  |  |  |  |  |
|-----------------------|---------------------------------------------------------------------------|--|--|--|--|--|
| 11.                   | 5-stellige Hauptanzeige.                                                  |  |  |  |  |  |
| 12.                   | 2,5-stellige Prozentanzeige (0–100 % der Messspanne (FSO))                |  |  |  |  |  |
|                       | MessspanneEnde)] * 100                                                    |  |  |  |  |  |
| 13.                   | Analoge 20-Segment-Zifferblattanzeige; Schrittweite: 5 % der              |  |  |  |  |  |
|                       | Messspanne (große Teilungsstriche = 10-%-Schritte).                       |  |  |  |  |  |
|                       | %FSO = [EInwirkender Druck/[Messspanne Antang –                           |  |  |  |  |  |
|                       | Messspanneende/j * 100                                                    |  |  |  |  |  |
| 14.                   | Maßeinheiten: kPa, MPa, kg/cm², psi, mbar, bar, mmHg, mmH <sub>2</sub> O, |  |  |  |  |  |
|                       | mH <sub>2</sub> O, inH <sub>2</sub> O, inHg                               |  |  |  |  |  |
| 15.                   | Modusanzeige.                                                             |  |  |  |  |  |
| $\succ \triangleleft$ | RS232-Anschluss. Die Daten-Sende-/Empfangsfunktion ist aktiv.             |  |  |  |  |  |
| ~                     | Schalter-Modus – On/Ein. Für die Überwachung eines externen               |  |  |  |  |  |
|                       | Druckschalters.                                                           |  |  |  |  |  |
|                       | $\rightarrow$ = Schalter geschlossen $\rightarrow$ = Schalter offen       |  |  |  |  |  |
| D                     | Menüsperre-Modus – On/Ein. Zur Beschränkung des Zugriffs auf              |  |  |  |  |  |
| 600                   | die Menüfunktionen.                                                       |  |  |  |  |  |
| 〕                     | Alarm-Modus – On/Ein. Das Symbol blinkt, wenn der gemessene               |  |  |  |  |  |
|                       | Wert eine der Alarmbedingungen erfullt.                                   |  |  |  |  |  |
|                       | ∴     ☆ ← = Obergrenzenalarm     ☆ ↓ = Untergrenzenalarm                  |  |  |  |  |  |
| $\sim$                | Maximum/Minimum-Modus – On/Ein.                                           |  |  |  |  |  |
| <sup>16.</sup>        | Anzeige für niedrige Batterieladung: Batterie-Restlebensdauer ≤ 15 %.     |  |  |  |  |  |

Vorbereiten des Geräts
 Vor dem ersten Einsatz des Geräts:

 Vergewissern Sie sich, dass das Gerät nicht beschädigt ist und keine Teile fehlen.
 Setzen Sie die Batterie ein (siehe "Installation"). Bringen Sie dann die Anzeigenblende wieder an [A1: Pos. 6].

 Ein-/Ausschalten
 Siehe "Kurzanleitung".

 Nach dem Ausschalten bleiben die zuletzt eingestellten Konfigurationsoptionen im Speicher erhalten.
 Anmerkung: Das DPI 104-IS verbraucht auch im Status OFF/Aus eine geringe Menge Strom. Wenn das Gerät längere Zeit gelagert werden soll, klemmen Sie die Batterie ab (siehe "Installation").

# Verwendung der Menüs

|              | <b>Menübeschreibung</b><br>On = Ein; OFF = Aus                                                                                                    | Schritte<br>1 2 |          | Ergebnis / Nächste Schritte                                                                                                    |
|--------------|----------------------------------------------------------------------------------------------------|-----------------|----------|----------------------------------------------------------------------------------------------------|
| OFF          | = <b>Stromversorgung:</b> nur OFF                                                                                                    | -<br>م\t        |          | Spannung wird abgeschaltet                                                                                                    |
| unitS        | = Einheiten einstellen: (A2: Pos. 14).                                                                                                    |                 | <b>L</b> | Der Druckwert wird auf die betreffenden<br>Einheiten umgeschaltet: psi, mbar, bar                                                                        |
| t On         | <ul> <li>Tara einstellen (oder Nullwert<br/>einstellen): Auf On oder OFF<br/>einstellen.</li> </ul>                                                                                          |                 | <b>L</b> | On ➤ tA 00.000 : Einen Tara-Wert<br>einstellen (siehe Tabelle 6).                                                                                        |
| OFF<br>∽_^↓  | = Maximum/Minimum überwachen:<br>Auf On oder OFF einstellen                                                                                                    |                 | <b>L</b> | Monitor-Funktion wird ein- oder<br>ausgeschaltet                                                                                                    |
| OFF<br>∕     | = <b>Einen Druckschalter überwachen:</b><br>Auf On oder OFF einstellen.                                                                                                    |                 | L<br>A   | Überwachungsfunktion wird ein- oder<br>ausgeschaltet                                                                                                    |
| c            | = <b>Kalibrierung:</b> Zum Fortfahren den<br>richtigen Kalibrierungs-Zugangscode<br>eingeben = letzte vier Ziffern der<br>S/N. *** <u>****</u>                                               |                 | J<br>ð   | C0 (Null-Offset-Wert korrigieren) ➤<br>C2 (Eine Zweipunkt-Druckkalibrierung<br>durchführen). Siehe "Kalibrierung".                                       |
| A OFF<br>ﷺ ∿ | = Unteren/oberen Alarmwert<br>einstellen: Auf On oder OFF<br>einstellen.                                                                                                    |                 | l<br>Ì   | On ➤ 000.0 ↓ ➤ 100.0 ↑<br>Einen Wert für den unteren und/oder<br>oberen Alarmwert festlegen (0 bis 105 %<br>der Messspanne).                             |
| Au On        | = Automatische Abschaltung<br>ausschalten:<br>Auf On oder OFF einstellen.                                                                                                    |                 | L<br>Í   | On ➤ Au 15 : Einstellung der Zeit für die<br>automatische Abschaltung (1 bis<br>99 Minuten). Voreinstellung = 15 Minuten.                                |
| L OFF        | = <b>Sperrcode einstellen:</b> Eine<br>Menü-Schutzfunktion. Auf On oder<br>OFF einstellen.                                                                                                   |                 | L<br>)   | On ➤ L 000 : Eingabe eines neuen<br>Sperrcodes (falls erforderlich).<br>Voreingestellter Code = 000.                                                     |
| Sc 02        | <ul> <li>Abtastrate einstellen: Die<br/>Häufigkeit, mit der das DPI 104-IS<br/>Druckwerte ermittelt.</li> </ul>                                                                              |                 | L<br>)   | Geben Sie eine sinnvolle Frequenz ein<br>(02 bis 10 Hz).<br>Voreingestellter Wert = 02 Hz.                                                               |
| FS↓          | <ul> <li>Register f ür unteren Grenzwert der<br/>Messspanne (FSO) einstellen:</li> <li>Einstellung eines anderen Bereichs<br/>f ür diese Funktionen: Analoganzeige,<br/>%, Alarm.</li> </ul> | <b>\</b>        | J        | Stellen Sie einen Wert für den unteren<br>Grenzwert des Bereichs ein (siehe<br>Tabelle 7).<br>Voreingestellter Wert = Werkseitiger<br>Kalibrierungswert. |
| FS ↑         | <ul> <li>Register f ür oberen Grenzwert der<br/>Messspanne (FSO) einstellen:</li> <li>Einstellung eines anderen Bereichs<br/>f ür diese Funktionen: Analoganzeige,<br/>%, Alarm.</li> </ul>  | <b>\</b>        | J        | Stellen Sie einen Wert für den oberen<br>Grenzwert des Bereichs ein (siehe<br>Tabelle 7).<br>Voreingestellter Wert = Werkseitiger<br>Kalibrierungswert.  |
| Normale      | Anzeige                                                                                                    |                 |          |                                                                                                    |

# Installation

In diesem Abschnitt werden die Installation und der Anschluss des DPI 104-IS beschrieben. Bevor Sie beginnen:

- Lesen Sie den Abschnitt "Sicherheit" gründlich durch.
- Verwenden Sie nur ein DPI 104-IS ohne Beschädigungen.

Die für das DPI 104-IS verwendeten Werkstoffe sind im Abschnitt "Technische Daten" aufgeführt. Stellen Sie sicher, dass die Werkstoffe für die Anwendung geeignet sind.

Batterie für dasGehen Sie beim Einsetzen der Batterie vor, wie in Tabelle 3DPI 104-ISbeschrieben.

WARNUNG: Batterien können Zündfunken verursachen. Setzen Sie die Batterie nur in einem sicheren Bereich ein. Verwenden Sie ausschließlich Duracell<sup>®</sup> Procell<sup>®</sup> MN1604.

| Schritt | Verfahren                                                                                |  |  |
|---------|------------------------------------------------------------------------------------------|--|--|
| 1       | Sofern noch nicht geschehen, schalten Sie das Gerät aus und                              |  |  |
|         | trennen Sie es von der externen Stromversorgung.                                         |  |  |
| 2       | Abbildung A1.2: Nehmen Sie die Anzeigenblende ( $\textcircled{0}, \textcircled{2}$ ) und |  |  |
|         | die Batterieabdeckung/-halteklemme (③) ab.                                               |  |  |
| 3       | Vergewissern Sie sich, dass der O-Ring [A1: Pos. 7] und die                              |  |  |
|         | entsprechenden Berührungsflächen in einwandfreiem Zustand                                |  |  |
|         | sind. Verwenden Sie nur vom Hersteller gelieferte Originalteile.                         |  |  |
| 4       | Sofern erforderlich, ziehen Sie den Batterie-Steckverbinder                              |  |  |
|         | [A1: Pos. 8] ab und *entsorgen Sie die verbrauchte Batterie.                             |  |  |
| 5       | Schließen Sie den Batterie-Steckverbinder [A1: Pos. 8] an die                            |  |  |
|         | neue Batterie an.                                                                        |  |  |
| 6       | Setzen Sie die neue Batterie ein (Abbildung A1.3) und bringen Sie                        |  |  |
|         | die Batterieabdeckung/-halteklemme [A1: Pos. 10] wieder an.                              |  |  |
| 7       | Drücken Sie die Anzeigenblende [A1: Pos. 6] wieder in die                                |  |  |
|         | Einbauposition, bis sie vollständig einrastet.                                           |  |  |

| <b>Tabelle 3:</b> Installationsverfahren – Battei |
|---------------------------------------------------|
|---------------------------------------------------|

\* Verwenden Sie eine geeignete Recycling-Einrichtung.

DPI 104-IS PositionDas DPI 104-IS muss in einer sicheren Konfiguration angebracht<br/>werden, die eine unnötige Belastung (zum Beispiel durch<br/>Schwingungen, physische Stöße, Erschütterungen, mechanische<br/>und thermische Belastungen) verhindert. Installieren Sie das Gerät<br/>nicht an Orten, an denen es durch korrosionsfördernde Materialien<br/>beschädigt werden kann. Statten Sie Geräte, die während des<br/>Einsatzes beschädigt werden können, mit einem zusätzlichen<br/>Schutz aus.

Um die optimale Einbauposition zu erzielen, können Sie den Druckanschluss (A1: Pos. 4) und die Anzeigenblende (A1: Pos. 6) so drehen, dass die Anzeige optimal sichtbar ist (Abbildung B1). Der Verstellweg wird in jeder Richtung durch Endanschläge begrenzt.

ACHTUNG: Um Beschädigungen bei der Einstellung der optimalen Anzeigeposition zu vermeiden, den Druckanschluss bzw. die Anzeigenblende nicht über die Endanschläge hinausdrehen.

Druckanschlüsse ACHTUNG: Um Beschädigungen zu vermeiden, den Druckanschluss nicht durch Drehen am Gehäuse des DPI 104-IS festziehen. Nur die Abflachungen am Druckanschluss verwenden.

> Dichten Sie die Druckanschlüsse mit einer geeigneten Methode ab, und ziehen Sie sie dann mit dem entsprechenden Anzugsdrehmoment fest (Abbildung 1 und Tabelle 4).

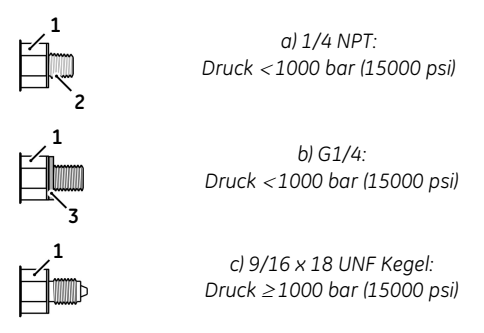

Abbildung 1: Anschlussmethoden

**Tabelle 4:** Erläuterung zu Abbildung 1

| Pos. | Beschreibung                                                                                                    |
|------|----------------------------------------------------------------------------------------------------|
| 1.   | Zu verwendender Druckanschluss am DPI 104-IS. Maximales<br>Anzugsdrehmoment:<br>1/4 NPT: 68 Nm (50 lbf.ft)<br>G1/4: 20 Nm (15 lbf.ft)<br>9/16 x 18 UNF Kegel: 34 Nm (25 lbf.ft) |
| 2.   | (nur 1/4 NPT) Gewinde mit entsprechender Dichtung                                                                                                    |
| 3.   | (nur G1/4) Entsprechende Verbunddichtung                                                                                                    |

Das DPI 104-IS ist mit einem 8-poligen elektrischen Anschluss ausgestattet (A1: Pos. 1). Tabelle 5 zeigt die Kontaktbelegung.

| Steckverbin-                                                                                                    | Stift                  | Eingang/               | Beschreibung                               |
|----------------------------------------------------------------------------------------------------|------------------------|------------------------|--------------------------------------------|
| der                                                                                                    |                        | Ausgang                |                                            |
|                                                                                                    | 1.                     | Eingang                | Versorgungsspannung 15 V DC (+VE           |
|                                                                                                    | 2.                     | Eingang                | Signalmasse (GND/Masse)                    |
| 3 4 5                                                                                                    | 3.                     | Ausgang                | RS232 Senden (TX)                          |
|                                                                                                    | 4.                     | Eingang                | RS232 Empfangen (RX)                       |
| 2 8 6                                                                                                    | 5.                     | -                      | Signalmasse (GND/Masse)                    |
|                                                                                                    | 6.                     | Ausgang                | Alarm-Ausgang (ALARM)                      |
|                                                                                                    | 7.                     | Eingang                | Druckschalter-Eingang<br>(SWITCH/SCHALTER) |
|                                                                                                    | 8.                     | -                      | Nicht belegt (NC/n.v.)                     |
| Stellen Sie sicher, dass der Anschluss des DPI 104-IS über<br>eigensichere (IS) Sicherheitsbarrieren oder eine eigensichere<br>Stromversorgung erfolgt. |                        |                        |                                            |
| In Abbildung<br>Ausgangswei                                                                                                    | B2 sind c<br>rte aufge | die maximal<br>eführt. | l zulässigen Eingangs- und                 |

Tabelle 5: Anschlussbelegung am 8-poligen Steckverbinder

Stellen Sie die Erde-/Masseverbindungen her, die für die Installation benötigt werden. Falls zutreffend, stellen Sie sicher, dass die Kabelschirmung vom DPI 104-IS isoliert ist.

Das DPI 104-IS widersteht einer Testwechselspannung von 500 V AC eff. gemäß EN 60079-11.

Wir empfehlen die Verwendung einer externen Stromversorgung für die folgenden Funktionen und Anwendungsfälle:

- Funktionen: Maximum/Minimum, Schalter, Oberer/unterer Alarmwert
- Anwendungsfälle, bei denen das DPI 104-IS über längere Zeit in Betrieb ist

| Bedienung                     | In diesem Abschnitt wird die Einrichtung des DPI 104-IS<br>beschrieben. Bevor Sie beginnen:                                                     |  |
|-------------------------------|----------------------------------------------------------------------------------------------------|--|
|                               | Lesen Sie den Abschnitt "Sicherheit" gründlich durch.                                                                                           |  |
|                               | <ul> <li>Vergewissern Sie sich, dass die Installation vollständig<br/>durchgeführt wurde (siehe den Abschnitt "Installation").</li> </ul>       |  |
|                               | Verwenden Sie nur ein DPI 104-IS ohne Beschädigungen.                                                                                           |  |
| Menü: Einheiten<br>einstellen | Es stehen 11 verschiedene Einheiten für die Druckmessung zur<br>Verfügung. Weitere Informationen finden Sie im Abschnitt<br>"Technische Daten". |  |
| Einheiten – Einstellung       | Siehe "Kurzanleitung".                                                                                                    |  |

Externe

Stromversorgung

### Menü: Tara einstellen (oder Nullpunkt einstellen)

Mit der Tara-Funktion kann der anaezeiate Druckwert justiert werden. Beispiel: Kompensation des Atmosphärendrucks. Siehe Tabelle 6.

Tabelle 6: Zulässiae Tara-Werte

|                                      |                                                                                 | 5                                                                              |
|--------------------------------------|---------------------------------------------------------------------------------|--------------------------------------------------------------------------------|
|                                      | Bereich                                                                         | Zulässige Tara-Werte                                                           |
|                                      | g: 0,7 bar (10 psi)                                                             | -0,7 bar (-10 psi) bis 105 % FS<br>(Skalenendwert)                             |
|                                      | a, sg, g: ≥ 2 bar (30 psi)                                                      | -1 bar (-15 psi) bis 105 % FS<br>(Skalenendwert)                               |
|                                      | Wenn Sie einen Wert außer<br>wird wieder der letzte zuläs                       | halb des zulässigen Bereichs eingeben,<br>sige Wert eingestellt.               |
| Tara – Einstellung und<br>Verwendung | Menü: Stellen Sie diese Funk<br>Menüs").                                        | tion auf <i>On/Ein</i> (siehe "Verwendung der                                  |
|                                      | Wenn die Funktion mit <i>On/E</i><br>Möglichkeiten zur Einstellun<br>Verfügung: | <i>in</i> aktiviert ist, stehen zwei<br>1g eines Tara-Wertes ( <i>tA</i> ) zur |
|                                      | <ul> <li>Menüoption: Stellen Sie<br/>dann einen tA-Wert ein</li> </ul>          | das Menü auf " <i>t On"</i> und stellen Sie<br>::                              |
|                                      | <i>tA</i> -Anzeige <b>1</b> 2                                                   | tA-Anzeige                                                                     |
|                                      | د الله الله الله الله الله الله الله الل                                        |                                                                                |

Wiederholen Sie die Schritte 1 + 2 für jede Ziffernstelle und für den Dezimalpunkt.

Nullpunkt-Option: In Schritt 1 können Sie einen Wert für tA einstellen. Drücken und halten

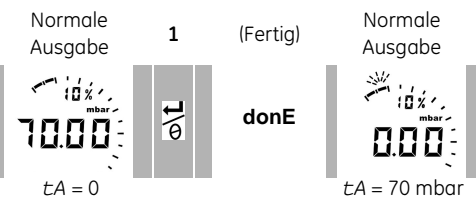

Wenn *tA* nicht null ist, blinkt das letzte Segment der analogen Zifferblattanzeige.

Um sicherzustellen, dass der richtige Druckwert angezeigt wird, während Tara auf On/Ein eingestellt ist, zeigen die analoge Zifferblattanzeige und die Prozentanzeige Werte an, die aus dem kalibrierten Bereich ohne Tara-Kompensation berechnet wurden.

Tara – mit Sperre Wenn die Menü-Sperre auf On/Ein steht und ein Sperr-Code < 500 eingestellt ist, wird die Nullpunkt-Option zurückgewiesen -Fehlercode (F0002)

| Tara – Mit Alarm                                | Wenn Sie die Nullpunkt-Option zum Einstellen eines Tara-Wertes<br>( <i>tA</i> ) verwenden, während der Alarm <i>On/Ein</i> ist, zählt die Anzeige<br>herunter von <i>tArE</i> 9 auf <i>tArE0</i> .                                   |  |  |
|-------------------------------------------------|----------------------------------------------------------------------------------------------------|--|--|
|                                                 | Um den angegebenen <i>tA</i> -Wert zu verwerfen, drücken Sie diese Taste.                                                                                                    |  |  |
|                                                 | <ul> <li>Um mit dem angegebenen <i>tA</i>-Wert fortzufahren, drücken Sie</li> <li>diese Taste ODER lassen Sie die Zählsequenz bis zum Ende<br/>durchlaufen.</li> </ul>                                                               |  |  |
|                                                 | Wenn Sie einen <i>tA</i> -Wert einstellen, verwendet die Alarm-Funktion<br>Werte, die aus dem kalibrierten Bereich und dem auf der Anzeige<br>dargestellten Druckwert berechnet werden.                                              |  |  |
| Tara – Mit FSO-Werten                           | Um sicherzustellen, dass der richtige Druck angezeigt wird, wenn<br>Tara <i>On/Ein</i> ist, werden die Messspannen-Werte (FSO Low<br>und/oder FSO High) nicht verwendet.                                                             |  |  |
| Menü:<br>∽ Maximum/Minimum<br>überwachen        | Mit dieser Funktion wird der Höchst- und Mindestdruck überwacht.<br>Dabei wird die angegebene Abtastfrequenz verwendet (siehe<br>"Menü: Einstellen der Abtastrate").                                                                 |  |  |
|                                                 | Um Batterieladung zu sparen, empfehlen wir bei Verwendung<br>dieser Funktion den Einsatz einer externen Stromversorgung.                                                                                                    |  |  |
| Maximum/Minimum –<br>Einstellung und            | Menü: Stellen Sie diese Funktion auf <i>On/Ein</i> (siehe "Verwendung der Menüs").                                                                                                    |  |  |
| Verwendung                                      | Wenn diese Funktion auf <i>On/Ein</i> eingestellt ist, führen Sie die<br>Schritte <b>1</b> + <b>2</b> durch, um den Höchst-/Mindestwert seit dem letzten<br>Reset anzeigen zu lassen.                                                |  |  |
|                                                 | 1 Maximum 2 Minimum 3 (Fertig)                                                                                                    |  |  |
|                                                 | Mit Schritt <b>3</b> können Sie den Maximum- und Minimumwert zurücksetzen. Drücken und halten.                                                                                                    |  |  |
| Menü:<br>₄∽₊ Überwachen eines<br>Druckschalters | Mit dieser Funktion können Sie die Funktionsfähigkeit eines<br>Druckschalters überwachen (mechanisches Verhalten und<br>Hysterese). Dabei wird die angegebene Abtastfrequenz verwendet<br>(siehe "Menü: Einstellen der Abtastrate"). |  |  |

Um Batterieladung zu sparen, empfehlen wir bei Verwendung dieser Funktion den Einsatz einer externen Stromversorgung. Druckschalter-Eingang – Einstellung und Verwendung

- 1. Schließen Sie das DPI 104-IS an (Abbildung 2/Tabelle 5).
- 2. Menü: Stellen Sie diese Funktion auf *On/Ein* (siehe "Verwendung der Menüs").

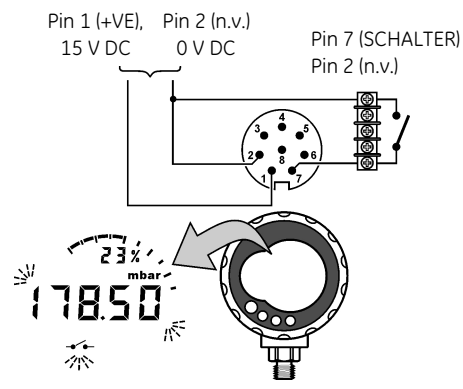

**Abbildung 2:** Beispielkonfiguration – Schalter-Eingang

Abbildung 2 zeigt die Anzeige bei Änderung des Schalterzustands (offen oder geschlossen). Die analoge Zifferblattanzeige und die %-Anzeige überwachen weiter den normalen Druck.

Das Schalter-Symbol und der Wert auf der Hauptanzeige blinken und zeigen den Schalterzustand und den Schaltdruck an.

Zum Rücksetzen der Überwachungsfunktion drücken Sie diese Taste.

Menü: Kalibrierung Weitere Informationen finden Sie im Abschnitt "Kalibrierung".

Mit der Alarm-Funktion können Sie einen Hinweis anzeigen lassen, wenn der Druck außerhalb der spezifizierten Grenzwerte für die Anlage liegt.

Geben Sie die entsprechenden Werte im Bereich 0 bis 105 % FSO ein:

%FSO = [ Anliegender Druck / (FSO High - FSO Low) ] \* 100

Anmerkung: Wenn Sie einen Tara-Wert einstellen, verwendet die Alarm-Funktion den kalibrierten Bereich und den auf der Anzeige dargestellten Druckwert (siehe "Menü: Tara einstellen (oder Nullpunkt einstellen)").

Der Alarm steht sowohl auf der Anzeige als auch als Signalausgang (Tabelle 5) zur Verfügung. Abbildung 3 zeigt eine Beispielkonfiguration.

Menü: 🏨 Einstellen des unteren/oberen Alarmwertes

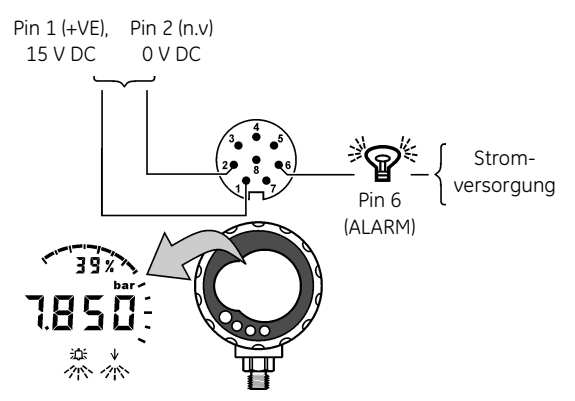

Abbildung 3: Beispielkonfiguration – Alarmausgang

Währen ein Alarmzustand besteht, blinkt das betreffende Alarmsymbol (für den oberen bzw. unteren Alarmwert) auf der Anzeige (A2: Pos. 15).

Um Batterieladung zu sparen, empfehlen wir bei Verwendung dieser Funktion den Einsatz einer externen Stromversorgung.

Menü: Stellen Sie diese Funktion auf *On/Ein* (siehe "Verwendung der Menüs"). Führen Sie anschließend die folgenden Schritte durch, um den unteren und/oder oberen Alarmwert einzustellen.

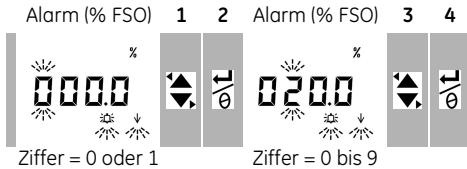

 Um den Vorgang abzuschließen, wiederholen Sie die Schritte 3 + 4 für jede Ziffernstelle.

Wenn der eingegebene Wert nicht korrekt ist, wird der Wert auf den nächsten zulässigen Wert zurückgesetzt. Das heißt:

- ein Wert im Bereich 0 bis 105 % FSO
- unterer Alarmwert < oberer Alarmwert

Um den neuen Wert anzunehmen oder zu ändern, wiederholen Sie die Schritte **1** bis **5.** 

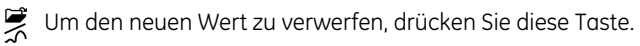

Unterer/oberer Alarmwert – Einstellung und Verwendung

| Menü: Einstellen der<br>automatischen<br>Abschaltung           | Mit dieser Funktion können Sie Batterieladung sparen. Nach Ablauf<br>einer festgelegten Wartezeit nach dem letzten Tastendruck oder<br>der letzten externen Software-Operation schaltet sich das Gerät<br>ab. Wir empfehlen die Verwendung dieser Funktion, um die<br>Batterielebensdauer zu maximieren.<br>Anmerkung: Das DPI 104-IS verbraucht auch im Status OFF/Aus eine<br>geringe Menge Strom. Wenn das Gerät längere Zeit gelagert werden<br>soll, klemmen Sie die Batterie ab (siehe "Installation").                                                                                                    |  |
|----------------------------------------------------------------|----------------------------------------------------------------------------------------------------|--|
| Automatische<br>Abschaltung –<br>Einstellung und<br>Verwendung | Menü: Stellen Sie diese Funktion auf On/Ein. Stellen Sie<br>anschließend einen entsprechenden Wert im Bereich von 1 bis<br>99 Minuten ein. Siehe "Verwendung der Menüs".<br>Anmerkung: Wenn Dauerbetrieb erforderlich ist, stellen Sie diese<br>Funktion auf OFF/Aus und verwenden Sie eine externe<br>Stromversorgung.                                                                                                    |  |
| Menü: 🔑 Einstellen<br>eines Sperrcodes                         | <ul> <li>Mit der Sperrfunktion können Sie versehentlichen Änderungen an der Konfiguration vorbeugen. Es stehen zwei Optionen zur Wahl:</li> <li>Sperrcode &lt; 500: Hiermit werden das Menü und die Tara-Funktion gesperrt. Voreingestellter Code = 000</li> <li>Sperrcode &gt; 499: Hiermit wird das Menü gesperrt, aber die Nullpunkt-Option zur Einstellung eines Tara-Wertes steht weiterhin zur Verfügung.</li> <li>Siehe "Menü: Tara einstellen (oder Nullpunkt einstellen)".</li> </ul>                                                                                                    |  |
| Sperrcode – Einstellung<br>und Verwendung                      | <ul> <li>Menü: Stellen Sie diese Funktion auf On/Ein (siehe "Verwendung der Menüs"). Führen Sie dann die folgenden Schritte durch, um einen neuen Code einzustellen.</li> <li>Lock (Sperre) <ol> <li>Lock (Sperre)</li> <li>E SOOD</li> <li>E SOOD</li> <li>Ziffer = 0 oder 9</li> </ol> </li> <li>Ziffer = 0 oder 9</li> <li>Ziffer = 0 bis 9</li> </ul> <li>3. Um die Eingabe des Sperrcodes abzuschließen, wiederholen Sie die Schritte 1 + 2 für jede Ziffernstelle.</li> <li>Beim nächsten Versuch, die Menüoptionen zu ändern, erscheint auf der Anzeige: L</li> <li>Geben Sie den gültigen Code ein. Um den Code auf die werkseitige Voreinstellung zurückzusetzen, müssen Sie einen Wiederherstellungsvorgang durchführen. Siehe "Wartung".</li> |  |

| Menü: Einstellen der     | Mit dieser Funktion wird die Häufigkeit eingestellt, mit der das                                                                                                    |
|--------------------------|----------------------------------------------------------------------------------------------------|
| Abtastrate               | DPI 104-IS Druckwerte von seinem internen Sensor übernimmt.                                                                                                    |
|                          | Die Nenn-Aktualisierungsfrequenz für die Anzeige beträgt 2 Hz. Die<br>Aktualisierungsrate für die Maximum/Minimum-Funktion und die<br>Schalter-Funktion ist größer oder gleich der hier festgelegten<br>Abtastrate. |
|                          | Anmerkung: Durch eine Anhebung der Abtastrate erhöhen Sie auch den Stromverbrauch.                                                                                                    |
| Abtastrate – Einstellung | Menü: Stellen Sie einen gültigen Wert im Bereich zwischen 2 und 10                                                                                                    |
| und Verwendung           | Hz ein. Siehe "Verwendung der Menüs".                                                                                                    |
| Menü: Einstellung der    | Mit den Registern für den unteren/oberen Grenzwert der                                                                                                    |
| Register für den         | Messspanne (FSO) können unterschiedliche Bereiche für die                                                                                                    |
| unteren/oberen           | folgenden Funktionen festgelegt werden: Analoganzeige,                                                                                                    |
| FSO-Grenzwert            | %-Anzeige, unterer/oberer Alarmgrenzwert.                                                                                                    |
|                          | Zu Beginn sind diese Registerwerte auf die werkseitigen                                                                                                    |

Kalibrierungswerte eingestellt. Beispiel: Kalibrierungsbereich: 0,7 bar (10 psi) Überdruck (g). Gewählte Einheiten: mbar

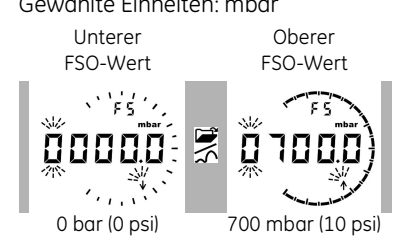

In Tabelle 7 sind die zulässigen Werte aufgeführt, die Sie wahlweise verwenden können.

| Tabelle 7: Zulässige FSO-Werte | (Messspanne) |
|--------------------------------|--------------|
|--------------------------------|--------------|

| Bereich                  | Zulässige FSO-Werte (Messspanne)                |
|--------------------------|-------------------------------------------------|
| Alle Bereiche: a, sg     | 0 bis 105 % FS (Skalenendwert)                  |
| g: 0,7 bar (10 psi)      | -0,7 bar (-10 psi) bis 105 % FS (Skalenendwert) |
| g: $\geq$ 2 bar (30 psi) | –1 bar (–15 psi) bis 105 % FS (Skalenendwert)   |
| Alle Bereiche            | Unterer Grenzwert FSO < Oberer Grenzwert FSO    |

Unteres/oberes FSO-Reaister – Einstellung und Verwenduna

Menü: Stellen Sie die Menüoption auf das Reaister für den unteren FSO-Grenzwert ein (siehe "Verwendung der Menüs"). Führen Sie dann die folgenden Schritte durch, um einen entsprechenden Wert im zulässigen Bereich einzustellen (Tabelle 7):

Unterer FSO-Wert 1 2 Unterer FSO-Wert

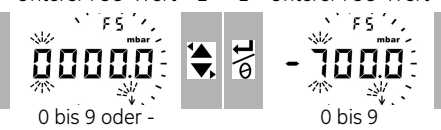

3. Wiederholen Sie die Schritte 1 + 2 für iede Ziffernstelle und für den Dezimalpunkt.

Wenn der eingegebene Wert nicht korrekt ist, wird der Wert auf den nächsten zulässigen Wert zurückgesetzt (Tabelle 7).

Um den neuen Wert anzunehmen oder zu ändern, wiederholen Sie die Schritte 1 bis 3.

👮 Um den neuen Wert zu verwerfen, drücken Sie diese Taste.

4. Wiederholen Sie diesen Vorgang bei Bedarf für das Register für den oberen ESO-Grenzwert

Sie können in Verbindung mit dem DPI 104-IS externe Software einsetzen: SiCal PRO Überwachungs- und Steuerungs-Software: Intecal Kalibrierungs-Software. Zur Nutzung dieser RS232-Funktion muss das DPI 104-IS mit einer externen Stromversorauna verbunden sein (Abbildung 4/Tabelle 5).

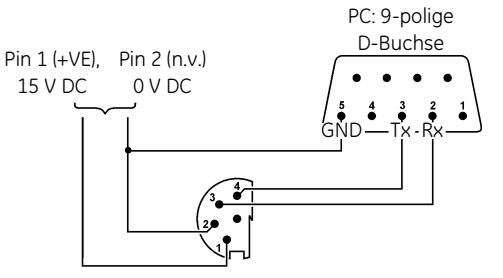

Abbildung 4: Beispielkonfiguration: RS232

Wenn Sie SiCal PRO verwenden, stehen alle Menübefehle und Anzeigedaten zur Verfügung.

Anmerkung: Damit Sie SiCal PRO nutzen können, müssen die Seriennummern aller Geräte eingetragen sein, die Sie damit verwenden möchten (DPI 104-IS, IDOS UPM, PC6-IDOS), Bitte geben Sie die benötigten Seriennummern bei der Bestellung an oder nehmen Sie auf www.gesensing.com Kontakt mit uns auf.

Wenn das DPI 104-IS Daten sendet oder empfängt, wird dieses Symbol angezeigt.

Anschlüsse für Software 🖂

### Fehleranzeigen

### Tabelle 8: Fehlercodes/-anzeigen

| Code   | Beschreibung                                                              |
|--------|---------------------------------------------------------------------------|
| E0001  | Falscher Entsperrcode. Verwenden Sie den richtigen Code.                  |
| E0002  | Die Tara-Funktion steht nicht zur Verfügung, da die Menüsperre            |
|        | auf <i>On/Ein</i> eingestellt ist und der Sperrcode < 500 ist. Ändern Sie |
|        | die Menü-Konfiguration.                                                   |
| E0004  | Fehler beim Systemstart. Führen Sie einen                                 |
|        | Wiederherstellungsvorgang durch (siehe "Wartung").                        |
| E0006  | Falscher Kalibrierungs-Zugangscode. Verwenden Sie den                     |
|        | richtigen Code.                                                           |
| E0007  | Die Versorgungsspannung ist zu niedrig, um eine Kalibrierung              |
|        | durchführen zu können. Verwenden Sie eine externe                         |
|        | Stromversorgung oder wechseln Sie die Batterie.                           |
| OLoAd  | Einwirkender Druck $\geq$ 110 % FS (Skalenendwert). Vermindern Sie        |
|        | den Druck.                                                                |
| 99999/ | Die Hauptanzeige verfügt nicht über genügend Stellen, um den              |
| -9999  | Druckwert korrekt anzeigen zu können. Ändern Sie die                      |
|        | Maßeinheiten.                                                             |

# Wartung

Reinigen Sie das Gehäuse mit einem feuchten, flusenfreien Tuch und einem milden Reinigungsmittel. Verwenden Sie keine Lösungsoder Schleifmittel.

Achten Sie darauf, dass die Gewinde und O-Ringe keine Schäden aufweisen und frei von Grobstaub oder anderen Verschmutzungen sind.

Versuchen Sie nicht, dieses Gerät zu reparieren. Senden Sie das Gerät an den Hersteller oder eine autorisierte Servicevertretung zurück.

Dieses Gerät darf nicht im Haushaltsmüll entsorgt werden. Geben Sie das Gerät bei einer autorisierten Stelle ab, die alte Elektro- und Elektronikgeräte sammelt und/oder wiederverwertet.

Weitere Informationen erhalten Sie bei folgenden Stellen:

- unsere Kundendienstabteilung (Setzen Sie sich auf www.gesensing.com mit uns in Verbindung.)
- Ihre lokale Behörde.

Austausch derInformationen zum Batteriewechsel finden Sie unter "Installation".BatterienAlle Konfigurationsoptionen bleiben im Speicher erhalten.

### Wiederherstellung der Originalkonfiguration

r Wenn die ursprüngliche werkseitige Konfiguration wiederhergestellt werden muss, halten Sie alle vier Tasten gedrückt, bis die Anzeige erlischt (≈ fünf Sekunden). Das Gerät wird neu gestartet.

In "Verwendung der Menüs" sind die Werkseinstellungen angegeben. Der Sperrcode wird auf den werkseitigen Code zurückgesetzt (000).

| Kalibrierung                      | <ul> <li>Anmerkung: GE bietet Ihnen als Dienstleistung eine auf<br/>internationale Standards rückführbare Kalibrierung an.</li> <li>Es wird empfohlen, das DPI 104-IS zur Kalibrierung an den<br/>Hersteller oder eine autorisierte Servicevertretung zu schicken.</li> </ul> |  |
|-----------------------------------|----------------------------------------------------------------------------------------------------|--|
|                                   | Wenn Sie einen anderen Dienstleister beauftragen, vergewissern<br>Sie sich, dass dieser die Standards einhält.                                                                                                    |  |
| Ausrüstung und<br>Voraussetzungen | Für eine Kalibrierung innerhalb der Fehlergrenzen ist Folgendes<br>erforderlich:                                                                                                    |  |
|                                   | • die in Tabelle 9 beschriebene Kalibrierausrüstung.                                                                                                    |  |
|                                   | • eine stabile Umgebungstemperatur: $20 \pm 1 \degree C (68 \pm 2 \degree F)$                                                                                                    |  |
|                                   | Tabelle 9: Kalibrierausrüstung                                                                                                    |  |
|                                   | Funktion Kalibrierausrüstung                                                                                                    |  |
|                                   | Druck Ein anwendbarer Druckstandard (primär oder sekundär) mit einer<br>Gesamtmessunsicherheit von 0,01 % vom Messwert oder besser.<br>Stellen Sie den Druckanschluss an A1: Pos. 4 her. Siehe<br>"Installation".                                                             |  |
| Verfahren                         | <ol> <li>Schließen Sie die entsprechende Kalibrierausrüstung an<br/>(Tabelle 9).</li> </ol>                                                                                                    |  |
|                                   | <ol> <li>Menü: Stellen Sie die Menüoption C ein. Geben sie dann<br/>den Kalibrierungs-Zugangscode ein = letzte vier Stellen der<br/>Seriennummer (siehe "Verwendung der Menüs").</li> </ol>                                                                                   |  |
|                                   | Es stehen zwei Kalibrieroptionen zur Wahl (Tabelle 10):                                                                                                    |  |
|                                   | Tabelle 10: Kalibrierungsoptionen                                                                                                    |  |
|                                   | Option Beschreibung                                                                                                    |  |
|                                   | CO: Stellen Sie den erforderlichen Offset-Wert ein, bei dem das Gerät<br>den korrekten Druck, bezogen auf null, anzeigt:<br>Bei allen "g"- oder "sg"-Bereichen: Null (bar/psi);<br>"a"-Bereiche: Umgebungsluftdruck*                                                          |  |
|                                   | C2: Führen Sie eine Zweipunkt-Druckkalibrierung durch.<br>Bei allen "g"- oder "sg"-Bereichen: P1 = null (bar/psi); P2* = FS<br>"a"-Bereiche: P1* = Umgebungsluftdruck; P2* = FS                                                                                               |  |
|                                   | * einstellbar in Schritten von 5 % des Skalenendwertes (FS)                                                                                                    |  |
|                                   | <ul> <li>Wenn Sie mit der nächsten Option fortfahren möchten, ohne</li> <li>die Werte zu ändern, drücken Sie diese Taste.</li> </ul>                                                                                                    |  |
|                                   | <ul> <li>Wenn Sie den Vorgang beenden und einen Wert ändern<br/>möchten, drücken Sie diese Taste.</li> </ul>                                                                                                    |  |

Um zur normalen Anzeige zurückzukehren, warten Sie acht Sekunden ab. Am DPI 104-IS erscheinen die folgenden Anzeigen:

1. Der für CO zu verwendende Kalibrierungspunkt. Dieser Wert ist nur bei einem DPI 104-IS für Absolutwert-Messungen einstellbar (Tabelle 10). CO - Gauge (g) = 0000.0

CO – Absolutwert 2 CO – Absolutwert 3 4

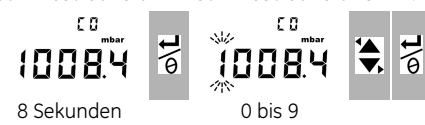

5. Wiederholen Sie die Schritte **3** + **4** für jede Ziffernstelle und für den Dezimalpunkt. Der Wert wird ignoriert, wenn er nicht innerhalb der zulässigen Grenzen liegt (Tabelle 10).

Dieser Wert wird dann in den nachfolgenden Anzeigen als Sollwert (SP) verwendet.

6. Danach erscheinen nacheinander die folgenden Anzeigen:

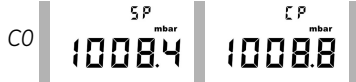

Beispiel-Anzeigesequenz: Absolutwert-Typ

Nach dem Sollwert (SetPoint – SP) wird der aktuell gemessene Druck angezeigt (Current Pressure – CP). Diese Abfolge wiederholt sich, bis Sie den Offset-Wert annehmen oder verwerfen.

- 7. Wenn der Druckwert stabil ist:
- → Um den neuen Offset-Wert anzunehmen, drücken Sie diese
- Taste. Auf der Anzeige erscheint "donE" (Fertig) und anschließend die nächste Kalibrierungs-Option (C2).
- 😅 Um den neuen Offset-Wert zu verwerfen und mit der nächsten
- ∽ Kalibrierungsoption (C2) fortzufahren, drücken Sie diese Taste.

Der Wert wird ignoriert, wenn er nicht innerhalb der zulässigen Grenzen liegt (5 % vom Skalenendwert (FS)) oder wenn der CP-Wert nicht stabil ist.

C2 (Zweipunkt-Druckkalibrierung)

Punkt 1 (P1) - Auf dem DPI 104-IS erscheinen diese Anzeigen:

 Der für C2 – Punkt 1 zu verwendende Kalibrierungspunkt. Dieser Wert ist nur bei einem DPI 104-IS für Absolutwert-Messungen einstellbar (Tabelle 10). C2 - Point 1 (Gauge – g) = 0000.0

 C2 - Absolutwert
 2
 C2 - Absolutwert
 3
 4

 I
 I
 I
 I
 I
 I
 I
 I
 I
 I
 I
 I
 I
 I
 I
 I
 I
 I
 I
 I
 I
 I
 I
 I
 I
 I
 I
 I
 I
 I
 I
 I
 I
 I
 I
 I
 I
 I
 I
 I
 I
 I
 I
 I
 I
 I
 I
 I
 I
 I
 I
 I
 I
 I
 I
 I
 I
 I
 I
 I
 I
 I
 I
 I
 I
 I
 I
 I
 I
 I
 I
 I
 I
 I
 I
 I
 I
 I
 I
 I
 I
 I
 I
 I
 I
 I
 I
 I
 I
 I
 I
 I
 I
 I
 I
 I
 I
 I
 I
 I
 I
 I
 I
 I
 I
 I
 I
 I
 I
 I
 I

5. Wiederholen Sie die Schritte **3** + **4** für iede Ziffernstelle und für den Dezimalpunkt. Der Wert wird ignoriert, wenn er nicht innerhalb der zulässigen Grenzen liegt (Tabelle 10).

Dieser Wert wird dann in den nachfolgenden Anzeigen als Sollwert (SP) für Punkt 1 verwendet.

6. Danach erscheinen nacheinander die folgenden Anzeigen:

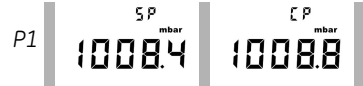

Beispiel-Anzeigesequenz: Absolutwert-Tvn

Nach SP (Sollwert) wird der gemessene Druck angezeigt – CP (Current Pressure). Diese Abfolge wiederholt sich, bis Sie den Wert für Punkt 1 annehmen oder verwerfen.

- 7. Wenn der Druckwert stabil ist:
- ← Um den neuen P1-Wert anzunehmen. drücken Sie diese Taste. Auf
- 6 der Anzeige erscheint der Kalibrierungspunkt C2 Punkt 2 (C2).
- Um den neuen Wert für P1 zu verwerfen und mit der
- $\propto$ nächsten Menüoption fortzufahren, drücken Sie diese Taste.

Der Wert wird ignoriert, wenn er nicht innerhalb der zulässigen Grenzen liegt (5 % vom Skalenendwert (FS)) oder wenn der CP-Wert nicht stabil ist.

Punkt 2 (P2) - Führen Sie die gleichen Schritte (1 bis 5 oben) durch, um C2 - Punkt 2 einzustellen. Dies ist der Skalenendwert (FS), und er kann beim Absolutdruck- und beim Relativdruck-Typ des DPI 104-IS eingestellt werden (Tabelle 10).

6. Danach erscheinen nacheinander die folgenden Anzeigen:

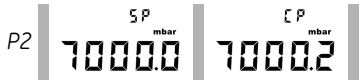

Beispiel-Anzeigeseguenz: Absolutwert-Typ

Nach SP (Sollwert) wird der gemessene Druck angezeigt – CP (Current Pressure). Diese Abfolge wiederholt sich, bis Sie den Wert für Punkt 2 annehmen oder verwerfen.

- 7. Wenn der Druckwert stabil ist:
- Um den neuen P2-Wert anzunehmen, drücken Sie diese Taste. Auf der Anzeige erscheint "donE" (fertig), und das Gerät führt eine Zweipunkt-Kalibrierung durch. Anschließend wird das Gerät neu gestartet.
- Um den neuen Wert für P2 zu verwerfen und mit der
- nächsten Menüoption fortzufahren, drücken Sie diese Taste.

Der Wert wird ignoriert, wenn er nicht innerhalb der zulässigen Grenzen lieat (5 % vom Skalenendwert (FS)) oder wenn der CP-Wert nicht stabil ist.

# Technische Daten

# Allgemein

| Betriebstemperatur  | -10 bis 50 °C (14 bis 122 °F)                            |
|---------------------|----------------------------------------------------------|
| Lagerungstemperatur | -20 bis 70 °C (-4 bis 158 °F)                            |
| Schutzart           | IP65 (Staubdicht, Strahlwasser)                          |
| Werkstoffe          | Gehäuse: Antistatisches AcryInitril-Butadien-Styrol/     |
|                     | Polycarbonat (ABS/PC)                                    |
|                     | Tastenfeld: Antistatischer Silikongummi                  |
|                     | O-Ring: Nitrilgummi mit Silikon-Schmierfett              |
|                     | RS232-Buchse: Messing vernickelt                         |
|                     | Entlüftungsfilter: PTFE                                  |
|                     | Siehe auch Hinweise zu Medien.                           |
| Luftfeuchtigkeit    | 0 bis 95 %, nicht kondensierend                          |
|                     | (DefStan. 66-31, 8.6 Kat. III)                           |
| Stoß/Vibrationen    | BS EN 60079-11:2007; DefStan. 66-31, 8.4 Kat III         |
| EMV                 | BS EN 61326: Siehe Anhang A                              |
| Sicherheit          | Elektrisch – BS EN 61010-1:2001;                         |
|                     | Richtlinie für Drucksysteme, Klasse: Sound               |
|                     | Engineering Practice (SEP); Gefährliche Bereiche         |
|                     | (Siehe Anhänge: A, B)                                    |
| Zulassungen         | Siehe Anhänge: A, B;                                     |
|                     | CE-Kennzeichnung                                         |
| Abmessungen         | Durchmesser = 95 mm (3,74 in);                           |
|                     | Tiefe = 55 mm (2,2 in);                                  |
|                     | Typische Länge (mit Anschluss) $\approx$ 120 mm (4,7 in) |
| Gewicht             | 325 g (11,5 oz)                                          |
| Spannungsversorgung | Batterie: Duracell® Procell® 9V, Alkaline (MN1604);      |
|                     | ODER externe Spannungsversorgung 15 V DC                 |
|                     | verwenden                                                |
| Lebensdauer der     | Bis zu vier Monate für Druckmessungen:                   |
| Batterie            | Au (Stromsparfunktion) – On/Ein;                         |
|                     | Maximum/Minimum, Alarm, Schalter – Alle aut              |
|                     | OFF/Aus                                                  |

# Elektrische Daten

| Schalter-Eingang | Impedanz maximal: 200Ω (nur mechanischer<br>Kontakt).<br>Höchstwerte (mA/V): Siehe Abbildung B2. |
|------------------|--------------------------------------------------------------------------------------------------|
| Alarm-Ausgang    | Typ: Open-Drain-FET (Field Effect Transistor).<br>Höchstwerte (mA/V): Siehe Abbildung B2.        |
| RS232            | Für: externe Software                                                                            |

### Druckmessung

| Bereich: Relativdruck (g), Absolutdruck (a)<br>Überdruck SG (sg) |             |           | Auflösung |       | Maximaler<br>Arbeitsdruck<br>(MWP - Maximum<br>Working Pressure) |       | Hinweise<br>zu<br>Medien |
|------------------------------------------------------------------|-------------|-----------|-----------|-------|------------------------------------------------------------------|-------|--------------------------|
| bar                                                              | psi         | Тур       | mbar      | psi   | bar                                                              | psi   |                          |
| 0 bis 0,7                                                        | 0 bis 10    | g*        | 0,01      | 0,001 | 0,77                                                             | 11,2  | 1                        |
| 0 bis 2,0                                                        | 0 bis 30    | g* oder a | 0,1       | 0,001 | 2,2                                                              | 32    | 1                        |
| 0 bis 7,0                                                        | 0 bis 100   | g* oder a | 0,1       | 0,01  | 7,7                                                              | 111,7 | 2                        |
| 0 bis 20                                                         | 0 bis 300   | g* oder a | 1         | 0,01  | 22                                                               | 319   | 2                        |
| 0 bis 70                                                         | 0 bis 1000  | g* oder a | 1         | 0,1   | 77                                                               | 1117  | 2                        |
| 0 bis 200                                                        | 0 bis 3000  | sg        | 10        | 0,1   | 220                                                              | 3190  | 2                        |
| 0 bis 350                                                        | 0 bis 5000  | sg        | 10        | 0,1   | 385                                                              | 5583  | 2                        |
| 0 bis 700                                                        | 0 bis 10000 | sg        | 10        | 1     | 770                                                              | 11165 | 2                        |
| 0 bis 1000                                                       | 0 bis 15000 | sg        | 100       | 1     | 1100                                                             | 15950 | 3                        |
| 0 bis 1400                                                       | 0 bis 20000 | sg        | 100       | 1     | 1540                                                             | 22330 | 3                        |

\* Alle Relativdruck-Modelle (g) können negative Druckwerte messen (nicht innerhalb des Kalibrierungsbereichs)

Hinweise zu Medien:

1. Nicht korrosive, nicht leitende Flüssigkeit oder nicht korrosives, trockenes Gas

2. Medien, die verträglich sind mit Edelstahl (316)

3. Medien, die geeignet sind für Inconel 625

| Genauigkeit<br>(0 bis FS) | 0,7 bar (10 psi): 0,15% von FS (Skalenendwert)<br>Alle Bereiche $\ge$ 2 bar (30 psi): 0.05% von FS (Skalenendwert)                     |
|---------------------------|----------------------------------------------------------------------------------------------------|
| Einheiten                 | kPa, MPa, kg/cm <sup>2</sup> , psi, mbar, bar, mmHg, mmH <sub>2</sub> O, mH <sub>2</sub> O, inH <sub>2</sub> O, inHg                   |
| Druckanschlüsse           | Bereiche ≤ 700 bar (10000 psi): 1/4 NPT (männlich) ODER G1/4 (männlich)<br>Bereiche > 700 bar (10000 psi): 9/16 x 18 (männlich), Kegel |

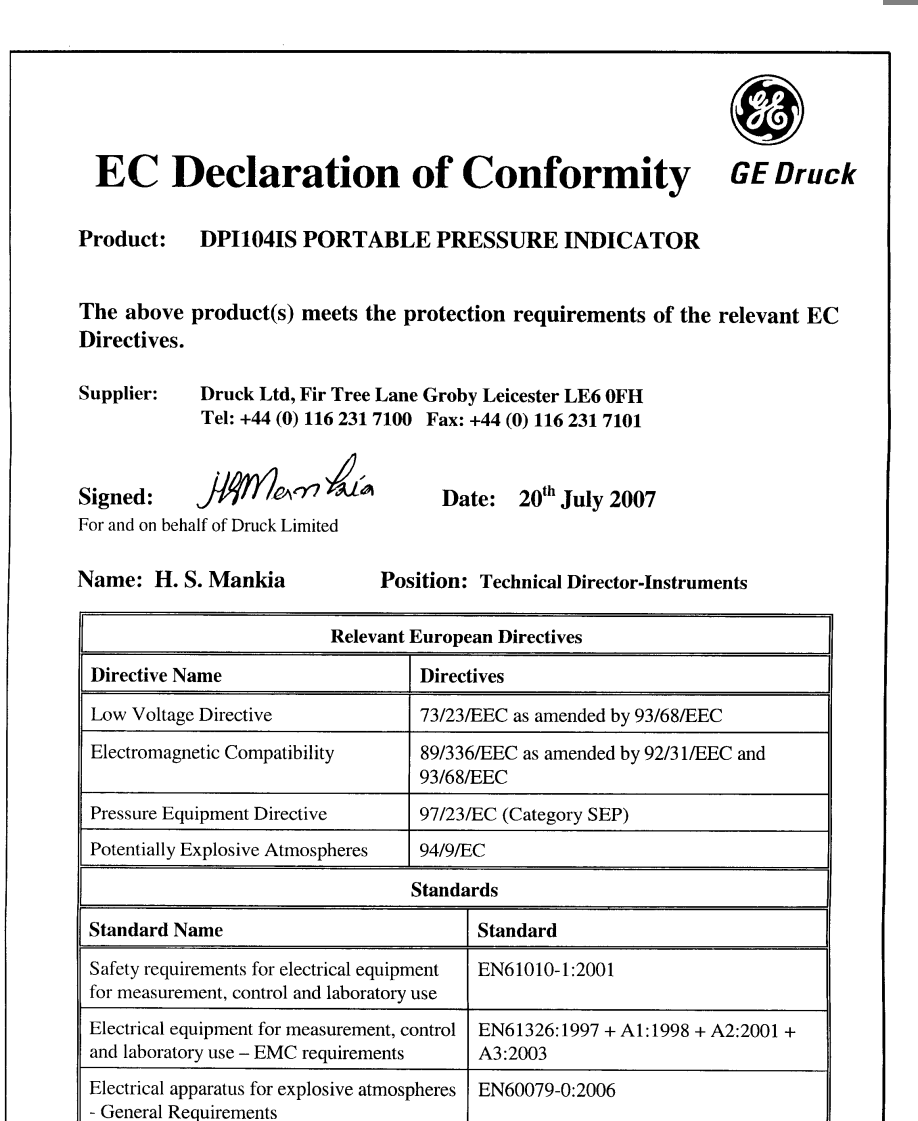

EN60079-11:2007

EN60079-26:2004

[DE] Deutsch - KD0436 Ausg. 1

Electrical apparatus for potentially explosive

Construction, test and marking of Group II

atmospheres intrinsic safety "i"

Category 1G electrical apparatus

CD0145 Issue 1

A

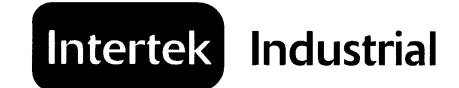

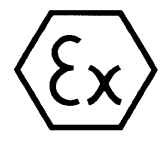

# 1. EC-TYPE EXAMINATION CERTIFICATE

- 2. Equipment or Protective System Intended for use in Potentially Explosive Atmospheres Directive 94/9/EC
- 3. EC-Type Examination Certificate Number: ITS07ATEX25517X
- Equipment or Protective System: DPI104IS
- Manufacturer: DRUCK LTD
- 6. Address: Fir Tree Lane, Groby, Leicester, LE6 0FH. United Kingdom
- This equipment or protective system and any acceptable variation thereto is specified in the schedule to this certificate and the documents therein referred to.
- 8. Intertek Testing and Certification Limited, notified body number 0359 in accordance with Article 9 of the Council Directive 94/9/EC of 23 March 1994, certifies that this equipment or protective system has been found to comply with the Essential Health and Safety Requirements relating to the design and construction of equipment and protective systems intended for use in potentially explosive atmospheres given in Annex II to the Directive.

The examination and test results are recorded in confidential Report Number: Intertek Report Ref 06023459, dated June 2007

- Compliance with the Essential Health and Safety Requirements has been assured by compliance with: EN 60079-0:2006, EN 60079-11:2007 and EN 60079-26:2004 except in respect of those requirements listed at item 18 of the Schedule.
- If the sign "X" is placed after the certificate number, it indicates that the equipment or protective system is subject to special conditions for safe use specified in the schedule to this certificate.
- 11. This EC Type examination certificate relates only to the design, examination and tests of the specified equipment or protective system in accordance to the directive 94/9/EC. Further requirements of the Directive apply to the manufacturing process and supply of this equipment or protective system. These are not covered by this certificate.
- 12. The marking of the equipment or protective system shall include the following:-

II 1 G, EEx ia IIC T4 (Tamb = -10°C to 50°C)

A'M Smart Principal Engineer 4 July 2007

Intertek Testing & Certification Limited Intertek House, Cleeve Road, Leatherhead, Surrey, KT22 7SB Tel: + 44 (0)1372 370900 Fax: +44 (0)1372 370977 http://www.uk.intertek-etlsemko.com Registered No 3272281 Registered Office: 25 Savile Row London W1X 1AA

This certificate may only be reproduced in its entirety and without any change, schedule included and is subject to Intertek Testing and Certification Conditions for Granting Certification.

Sheet 1 of 4

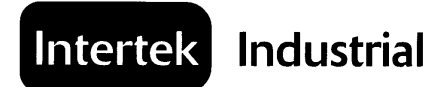

#### 13. SCHEDULE

#### 14. EC-TYPE EXAMINATION CERTIFICATE NUMBER ITS07ATEX25517X

#### 15. DESCRIPTION OF EQUIPMENT OR PROTECTIVE SYSTEM

The DPI104IS is a portable battery powered or external supply operated pressure indicator.

Provisions are provided for the RS232 (Rx and Tx), alarm and switch interfaces, all of which are powered from certified intrinsically safe barriers.

The DPI104IS consists of a printed circuit board (PCB) and a 9V battery, all housed within a two part circular plastic enclosure held together with a series of clips.

The PCB containing electronic components and solid partition is fixed to the lid with the display. The 9V battery with the battery cover is fitted to the base.

The enclosure provides a degree of protection of at least IP20.

The DPI104IS is powered by either a single Duracell Procell Type MN1604 9V alkaline battery or from an external IS certified power supply. The battery must only be changed in the non-hazardous area.

Intrinsic safety is assured by limitation of voltage, current and power, limitation of capacitance and inductance and infallible segregation and use of specified battery.

The maximum intrinsically safe input and output parameters are as follows:

#### Power: U<sub>i</sub> = 16.9 V $I_1 = 22 \text{ mA}$ $C_{i} = 0$ P = 0.21 W L<sub>i</sub> = 1.6 µH Alarm U = 16.9 V l = 22 mA $C_i = 100 \, pF$ $P_{1} = 0.21 W$ 1 = 0U<sub>0</sub> = 5 V $I_0 = 0.5 \text{ mA}$ C<sub>o</sub> = 99.9 µF $P_0 = 0.69 \text{ mW}$ $L_0 = 1 \text{ H}$ Switch: $U_0 = 5 V$ l₀ = 6.75 mA C<sub>o</sub> = 100 µF $P_0 = 8.5 \text{ mW}$ $L_{0} = 1 H$

Intertek Testing & Certification Limited Intertek House, Cleeve Road, Leatherhead, Surrey, KT22 7SB Tel: + 44 (0)1372 370900 Fax: +44 (0)1372 370977 <u>http://www.uk.intertek-etisemko.com</u> Registered No 3272281 Registered Office: 25 Savile Row London W1X 1AA

This certificate may only be reproduced in its entirety and without any change, schedule included and is subject to Intertek Testing and Certification Conditions for Granting Certification.

Sheet 2 of 4

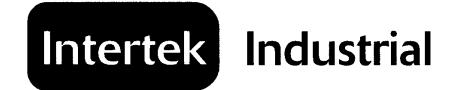

### 13. SCHEDULE

### 14. EC-TYPE EXAMINATION CERTIFICATE NUMBER ITS07ATEX25517X

### Tx:

 $\begin{array}{ll} U_i = 16.2 \ V \\ I_i = 4.75 \ mA \\ P_i = 0.21 \ W \\ U_o = 10 \ V \\ I_o = 14 \ mA \\ P_o = 0.26 \ W \\ L_o = 0.41 \ H \end{array} \\ \begin{array}{ll} C_i = 440 \ nF \\ I_i = 0 \\ C_i = 2 \ nF \\ I_o = 0.41 \ H \end{array}$ 

#### Rx:

 $\begin{array}{ll} U_i = 16.2 \; V \\ I_i = 4.75 \; mA \\ P_i = 0.21 \; W \\ \end{array} \begin{array}{ll} C_i = 440 \; nF \\ L_i = 0 \end{array}$ 

 $\begin{array}{ll} U_{o} = 10 \ V \\ i_{o} = 14 \ mA \\ P_{o} = 0.26 \ W \\ \end{array} \begin{array}{ll} C_{o} = 2 \ nF \\ L_{o} = 0.41 \ H \end{array}$ 

#### 16. REPORT NUMBER

Intertek Report Ref 06023459, dated June 2007.

### 17. SPECIAL CONDITIONS FOR SAFE USE

1. When the DPI104IS is powered via the 8-way connector the cable used must be a Type A or a Type B in accordance with the requirements of IEC 60079-14.

### 18. ESSENTIAL HEALTH AND SAFETY REQUIREMENTS (EHSR'S)

The relevant EHSR's that have not been addressed by the standards listed in this certificate have been identified and assessed in Intertek Report Ref 06023459 dated June 2007.

> Intertek Testing & Certification Limited Intertek House, Cleeve Road, Leatherhead, Surrey, KT22 7SB Tel: + 44 (0)1372 370900 Fax: +44 (0)1372 370977 <u>http://www.uk.intertek-etlsemko.com</u> Registered No 3272281 Registered Office: 25 Savile Row London W1X 1AA

This Certificate is the property of Intertek Testing and Certification Ltd and is subject to Intertek Testing and Certification Conditions for Granting Certification.

Sheet 3 of 4

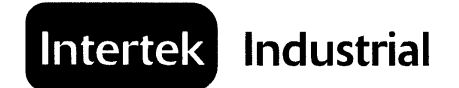

### 13. SCHEDULE

### 14. EC-TYPE EXAMINATION CERTIFICATE NUMBER ITS07ATEX25517X

### 19. DRAWINGS

| Number        | Sheets | Rev | Date     | Description                  |
|---------------|--------|-----|----------|------------------------------|
| X-A4-0275     | 1      | 1   | 27.06.07 | Battery Cover Label          |
| X-A4-0280     | 1      | 1   | 27.06.07 | Case Printing and Label Text |
| X-A2-0271     | 2      | 2   | 27.06.07 | Circuit Layout               |
| X-A4-0273     | 2      | 1   | 27.06.07 | Main PCI                     |
| X-A2-0276     | 1      | 1   | 27.06.07 | Rubber Keypad                |
| X-A2-0277     | 2      | 1   | 27.06.07 | Moulded Case Back            |
| X-A4-0278     | 1      | 1   | 27.06.07 | Window                       |
| X-A2-0279     | 1      | 1   | 27.06.07 | Moulded Bezel                |
| X-A4-0281     | 1      | 1   | 27.06.07 | Sensor Cable Assembly        |
| X-A4-0282     | 1      | 1   | 27.06.07 | RS232 Cable Assembly         |
| X-A3-0283     | 1      | 1   | 27.06.07 | Instrument Assembly          |
| X-A4-0286     | 1      | 1   | 27.06.07 | Keypad Printing Details      |
| X-A3-0269     | 3      | 2   | 27.06.07 | Circuit Drawing              |
| X-A3-0269 BOM | 2      | 2   | 27.06.07 | Bill of Materials            |

Intertek Testing & Certification Limited Intertek House, Cleeve Road, Leatherhead, Surrey, KT22 7SB Tel: + 44 (0)1372 370900 Fax: +44 (0)1372 370977 <u>http://www.uk.intertek-etisemko.com</u> Registered No 3272281 Registered Office: 25 Savile Row London W1X 1AA

This Certificate is the property of Intertek Testing and Certification Ltd and is subject to Intertek Testing and Certification Conditions for Granting Certification.

Sheet 4 of 4

# Zulassungen – IECEx

Um Informationen über das IECEx-Zertifikat (IECEx ITS 07.0007X) zu erhalten, besuchen Sie die IECEx-Website unter:

www.iecex.com

# Zulassungen – ETL

Das DPI 104-IS besitzt die ETL-Zulassung für Class I, Zone 0, Ex ia IIC T4 für die Anwendung in Kanada. Abbildung L2 (Frontabdeckung) zeigt das Zulassungszeichen "ETL Listed" für dieses Gerät. Siehe auch die Kontrollzeichnung X-A3-0290.

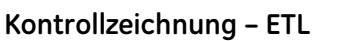

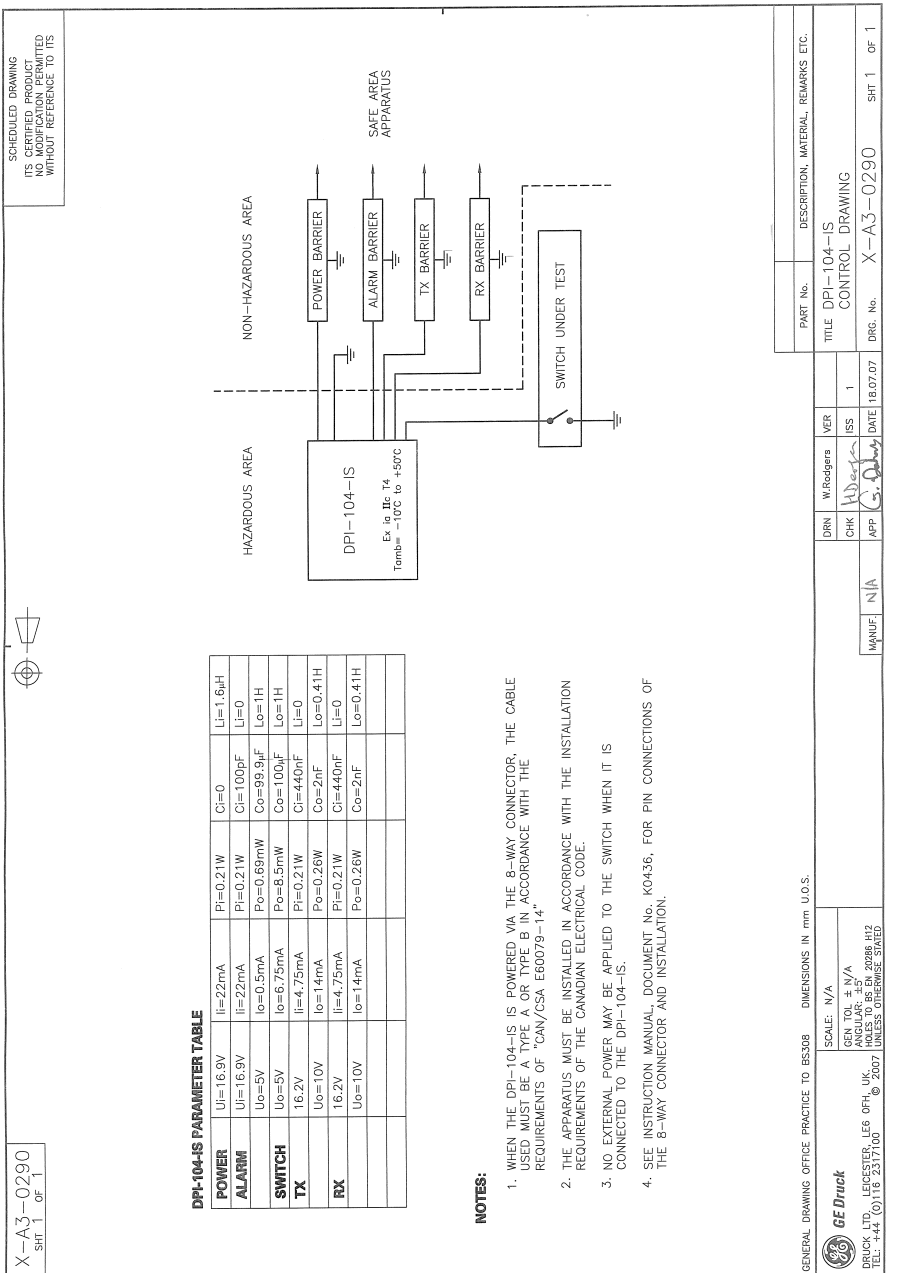

AUTOCAD DRAWING

C